# E-platform for School Development & Accountability (ESDA) Version 5.3.x

## **Installation and Data Migration Guide**

July 2025

## **Table of Contents**

| About this Guide                                          |                                                       |    |  |  |  |  |
|-----------------------------------------------------------|-------------------------------------------------------|----|--|--|--|--|
| Chapte                                                    | er 1 Installing ESDA                                  | 4  |  |  |  |  |
| 1.1                                                       | ESDA Installation                                     | 4  |  |  |  |  |
| Chapte                                                    | er 2 Testing after Installation                       | 8  |  |  |  |  |
| 2.1                                                       | Login Test                                            | 8  |  |  |  |  |
| 2.2                                                       | Login by Default User Account                         | 9  |  |  |  |  |
| 2.3                                                       | System Registration                                   | 9  |  |  |  |  |
| 2.4                                                       | System Update                                         | 10 |  |  |  |  |
| Chapte                                                    | er 3 System Setting                                   | 12 |  |  |  |  |
| 3.1                                                       | School Setting                                        | 12 |  |  |  |  |
| 3.2                                                       | Upload School Badge                                   | 13 |  |  |  |  |
| 3.3                                                       | School Year Setting                                   | 13 |  |  |  |  |
| 3.4                                                       | Advanced System Setting                               | 14 |  |  |  |  |
| 3.5                                                       | System Version Information                            | 14 |  |  |  |  |
| 3.6                                                       | Set up e-Certificate                                  | 15 |  |  |  |  |
| Append                                                    | dix 1 Setup ESDA to Use Other Port                    | 22 |  |  |  |  |
| Append                                                    | dix 2 Setup Self-signed e-Certificate at Client Side  | 23 |  |  |  |  |
| Append                                                    | dix 3 Verify ESDA's port availability                 | 32 |  |  |  |  |
| Appendix 4 Solution for the failure to connect SQL server |                                                       |    |  |  |  |  |
| Append                                                    | Appendix 5 Enable Port 443 on Windows                 |    |  |  |  |  |
| Append                                                    | Appendix 6 Uninstalling ESDA                          |    |  |  |  |  |
| Append                                                    | Appendix 7 Cross-Platform Data Migration Procedures40 |    |  |  |  |  |

## About this Guide

This Installation and Data Migration Guide aims to provide the details on the installation of ESDA for System Administrator or any staff member authorised to install and manage ESDA. System Administrator can get installation and data migration instructions, and information on post-installation and post-migration testing for ESDA v5.0.x in this guide or through the self-learning videos on the ESDA webpage (<u>https://www.edb.gov.hk/en/sch-admin/sch-quality-assurance/performance-indicators/esda/self-learning.html</u>).

## **Contact us**

Education Bureau (EDB) welcomes schools to share with us their opinions and good practices in using ESDA. Please contact the Indicators Section of the EDB to express any views and suggestions, or to share experiences by phone, fax or email.

You can contact the Indicators Section of the EDB by the following methods for enquiring about the technical problem of ESDA.

- Telephone: 2892 6577 / 2892 6476 / 2892 6544 / 2892 6507
- Fax: 2119 9074
- Email: <u>indicators@edb.gov.hk</u>

Note: For enquiries by email or fax, please state the technical problem encountered, school name and contact person with phone number.

## **Chapter 1 Installing ESDA**

## **1.1 ESDA Installation**

1) Double-click "esda-v5.0.x.exe". Select "I accept the agreement" and click "Next".

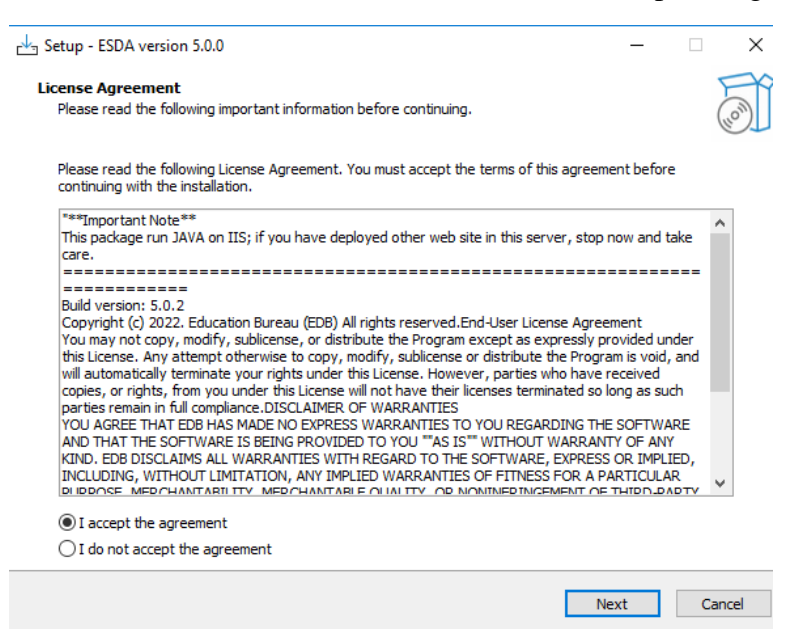

2) The ESDA v5.0.x will be installed in a default folder, click "Next".

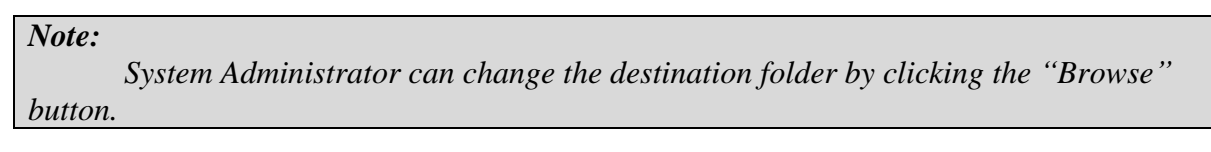

| 📥 Setup - ESDA version 5.0.0                                          |                    | – 🗆 X  |
|-----------------------------------------------------------------------|--------------------|--------|
| Select Destination Location<br>Where should ESDA be installed?        |                    |        |
| Setup will install ESDA into the following folder.                    |                    |        |
| To continue, click Next. If you would like to select a different fold | ler, click Browse. |        |
| C:\esda_new                                                           |                    | Browse |
|                                                                       |                    |        |
|                                                                       |                    |        |
|                                                                       |                    |        |
|                                                                       |                    |        |
|                                                                       |                    |        |
|                                                                       |                    |        |
|                                                                       |                    |        |
| At least 696.6 MB of free disk space is required.                     |                    |        |
|                                                                       | Back Next          | Cancel |

3) Click "Install" to start the installation.

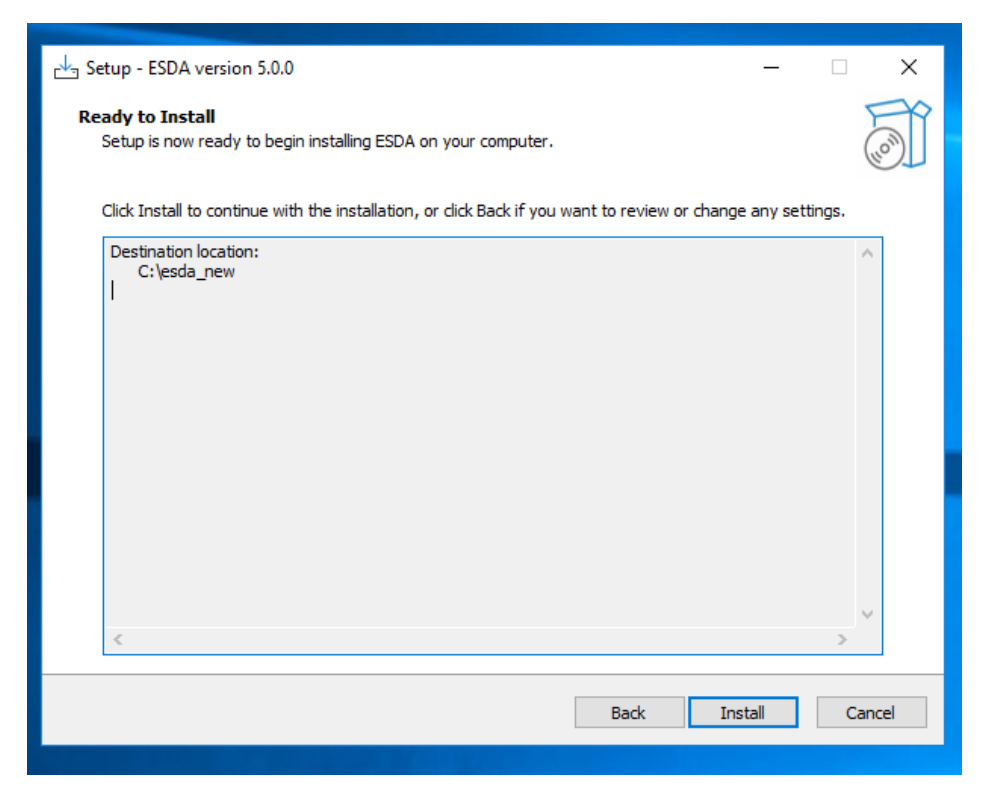

4) Installing ESDA v5.0.x.

| sk_ Setur - ESDA version 50.0                                                            | _ |        |
|------------------------------------------------------------------------------------------|---|--------|
|                                                                                          |   |        |
| Installing<br>Please wait while Setup installs ESDA on your computer.                    |   | (in)   |
| Extracting files<br>C:\esda_new\SQLEXPR_x64_ENU\1033_ENU_LP\x64\Setup\x64\MSOLEDBSQL.MSI |   |        |
|                                                                                          |   |        |
|                                                                                          |   |        |
|                                                                                          |   |        |
|                                                                                          |   |        |
|                                                                                          |   |        |
|                                                                                          |   |        |
|                                                                                          |   |        |
|                                                                                          |   |        |
|                                                                                          |   |        |
|                                                                                          |   |        |
|                                                                                          |   | Cancel |
|                                                                                          |   |        |

#### 5) Installing the MSSQL.

| 1 SQL Server 2019 Setup                                |                                              |                              | -     |       | $\times$ |   |
|--------------------------------------------------------|----------------------------------------------|------------------------------|-------|-------|----------|---|
| Install Setup Files<br>If an update for SQL Server Set | up is found and specified to be included, th | he update will be installed. |       |       |          |   |
| Install Setup Files<br>Installation Progress           |                                              |                              |       |       |          | - |
|                                                        | Task                                         | Status                       |       |       |          |   |
|                                                        | Scan for product updates                     | In Progress                  |       |       |          |   |
|                                                        | Download Setup files                         | Not started                  |       |       |          |   |
|                                                        | Extract Setup files                          | Not started                  |       |       | _        |   |
|                                                        |                                              |                              |       |       |          |   |
|                                                        |                                              | < Back N                     | oct > | Cance | (<br>    |   |
|                                                        |                                              |                              |       |       |          |   |

6) Click "Next" when the installation is completed.

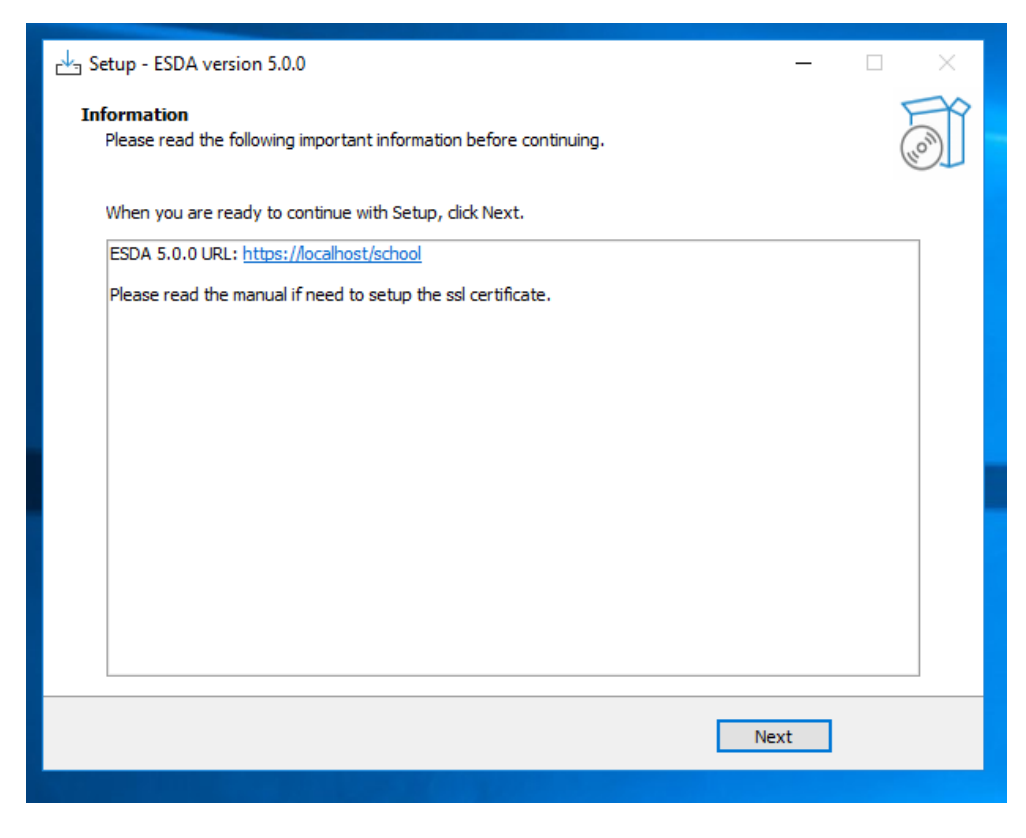

| Note:         |                                                                                |
|---------------|--------------------------------------------------------------------------------|
| If ES.        | DA v4.x.x is detected on the same server during installation, ESDA v5.0.x will |
| be registered | automatically.                                                                 |
|               | 📥 Setup - ESDA version 5.0.0 — 🗆 🗡                                             |
|               | Information                                                                    |
|               | Please read the following important information before continuing.             |
|               | When you are ready to continue with Setup, dick Next.                          |
|               | ESDA 5.0.0 URL: https://ocalhost/school                                        |
|               | Please read the manual if need to setup the ssl certificate.                   |
|               | Setup X                                                                        |
|               | Registration Successful                                                        |
|               | ОК                                                                             |
|               |                                                                                |
|               |                                                                                |
|               | Next                                                                           |
|               |                                                                                |

7) Click "Finish" to close the installation programme.

| 📩 Setup - ESDA version 5.0.0 | - 🗆 ×                                                |
|------------------------------|------------------------------------------------------|
|                              | Completing the ESDA Setup Wizard                     |
|                              | Setup has finished installing ESDA on your computer. |
|                              | Click Finish to exit Setup.                          |
| (10m)                        |                                                      |
|                              | Back Finish                                          |

8) Restart the Windows Server after the installation is completed.

## **Chapter 2 Testing after Installation**

## 2.1 Login Test

1) Login as an Administrator to the Windows Server where ESDA v5.0.x is installed.

2) Launch a supported browser (e.g. Google Chrome, Mozilla Firefox, Microsoft Edge, etc.) to "https://127.0.0.1/school" or "https://<IP address or domain name>/school".

3) Login as a System Administrator to the ESDA v5.0.x system.

| 「學校發展與問責」 數據電子平台<br>E-platform for School Development and Accountability(ESDA)<br>ーーー                                                                                                    | Welcome to<br>ESDA                                                                                                    |
|----------------------------------------------------------------------------------------------------|----------------------------------------------------------------------------------------------------|
| SDA is used by schools to collect and manage self-evaluation data, including the administration of online Stakeholder Survey (SHS), assessing students' affective and social outcomes, performing analysis of data collected, and publishing the related data reports, tus promoting their efficiency in conducting SSE and alleviating teachers' workload. | <ul> <li>学校協民用株良, 武雄電子平台<br/>Petrain for School Development<br/>ond Accountability (ESDA)</li> <li>Chool Login Platform @</li> <li>Login Name</li> <li>Login Password</li> </ul> |
| Version : 5.1.2 Technical Support                                                                                                    |                                                                                                    |
| Please note that when handling personal data, you should abide by the<br>"Personal Data (Privacy) Ordinance".<br>For details, please visit the website of the Office of the Privacy Commissioner<br>for Personal Data at : <u>https://www.pcpd.org.hk/index.html</u>                                                                                        | Note: The survey is conducted in an<br>anonymous manner.                                                                                                    |

Note:

If ESDA cannot be accessed after installation, please check again whether the port used (e.g. default port 443) for ESDA v5.0.x is available. Please refer to Appendix 3 for details.

#### 2.2 Login by Default User Account

The default username of a System Administrator account is **admin** and the password is **P@ssw0rd**. For security reason, please change the password of the default administrator account at once. Besides, all the user passwords used in ESDA v4.6.0 or before are not applicable for ESDA v5.0.x system. The System Administrator have to use the "Reset User Password" function in the "User Management" Module to assist all users in setting the passwords applicable for ESDA v5.0.x system. For details, please refer to Section 3.8 of the Operation Manual.

- 1) Click "admin" and then click "Change Password".
- 2) Enter the "Old Password" and "New Password", and then click "Confirm".
- 3) The new password would be effective from the next login.

| E-platform for School Dev | velopment & Accountability (ESDA) | The Selected School Year : 2021-22  |                   |
|---------------------------|-----------------------------------|-------------------------------------|-------------------|
| Home / System Overvi      | iew .                             | Text Size <table-cell></table-cell> | 🛓 admin 👻         |
| System Overview           |                                   | Change Password                     | a .               |
| 110                       | o 110 👸 20                        | 0nline Help                         |                   |
| Change Password           |                                   | Seri                                | ien ID: nav-002 🗙 |
| * Old Password            | Please Enter Old Password         | 0                                   |                   |
| * New Password            | Please Enter New Password         | 0                                   |                   |
| * Confirm Password        | Please Enter Confirm Password     | 0                                   |                   |
|                           |                                   | ⊗ Cancel                            | ⊘ Confirm         |

## 2.3 System Registration

System Administrator have to complete the registration for ESDA v5.0.x before using any functions in the system. System Administrator should obtain a registration key from the Indicators Section of the EDB for system registration so that the ESDA system could start be used. If the ESDA v4.6.0 and ESDA v5.0.x systems are installed on the same server, ESDA v5.0.x will be registered automatically. If the ESDA v4.6.0 and ESDA v5.0.x systems are installed on different servers, please send an email to the Indicators Section of EDB (indicators@edb.gov.hk) to request a registration key and follow the steps below for system registration.

- 1) Mouse over "System Tools" and then click "System Setting".
- 2) Select the school level in "School Level" section.

- 3) Enter the registration key.
- 4) Click "Register".

Note:

The registration key of ESDA v4.x.x is not applicable to ESDA v5.0.x.

| ichool Badge U   | pload                     |                            |                             |         |   |       |
|------------------|---------------------------|----------------------------|-----------------------------|---------|---|-------|
| C Reset          | Upload Upload Image of 2: | 50 x 100 Pixels or 250% rs | tio size [JPG/JPEG/PNG File | Format] |   |       |
| ystem Registra   | tion                      |                            |                             |         |   |       |
| School Level     | Select                    |                            |                             |         | ~ |       |
| Registration Key |                           | -                          | -                           |         |   | ].[   |
| Registration Key |                           |                            |                             | -       |   | ℓ Reg |

## 2.4 System Update

Please conduct a system update after the registration of ESDA v5.0.x.

1) Mouse over "System Tools" and then click "System Update".

2) Switch on the "Maintenance Mode".

| System Overview System Update ×                                                                                                    |
|----------------------------------------------------------------------------------------------------|
| System Update                                                                                                    |
| Maintenance Mode                                                                                                    |
| Please switch to the Maintenance Mode before updating the data package.                                                                                     |
| <ul> <li>Import Offline Data Package</li> <li>Link to download Offline Data Package</li> <li>The latest version includes all historical versions</li> </ul> |

3) Click "Update" in the Online Package List section. "Updating" will be prompted when the system update is started. It takes about 15-20 minutes.

| ESDA                                                 | E-platform for School Development & Accountability (ESDA)                                                                    |                         |                     |             |                                |  |
|------------------------------------------------------|----------------------------------------------------------------------------------------------------|-------------------------|---------------------|-------------|--------------------------------|--|
| 「単位物局保護費」的通用平平台<br>C-plations for School Development | 🖻 System Tools / System U                                                                                                    | Text Size 🥥 🎹 🔺 admin + |                     |             |                                |  |
| <ul> <li>dec Accourtobility (ISDA)</li> </ul>        | System Update (+)                                                                                                    |                         |                     |             |                                |  |
| 🖌 System Tools 👘 🗠                                   | System Update                                                                                                    |                         |                     |             | Screen ID: system-spillele-002 |  |
| O System Update                                      |                                                                                                    |                         |                     |             |                                |  |
|                                                      | Import Offline Data Package <u>Link to download Offline Data Package</u> The latest version includes all historical versions |                         |                     |             |                                |  |
|                                                      | Online Package List                                                                                                    |                         |                     |             |                                |  |
|                                                      | Package Type                                                                                                    | Version                 | Release time        | Description | Action                         |  |
|                                                      | Data Package                                                                                                    | 1.0.185                 | 2022-06-16 12:32:09 |             | G Update                       |  |

4) Switch off the "Maintenance Mode" after the system update is completed.

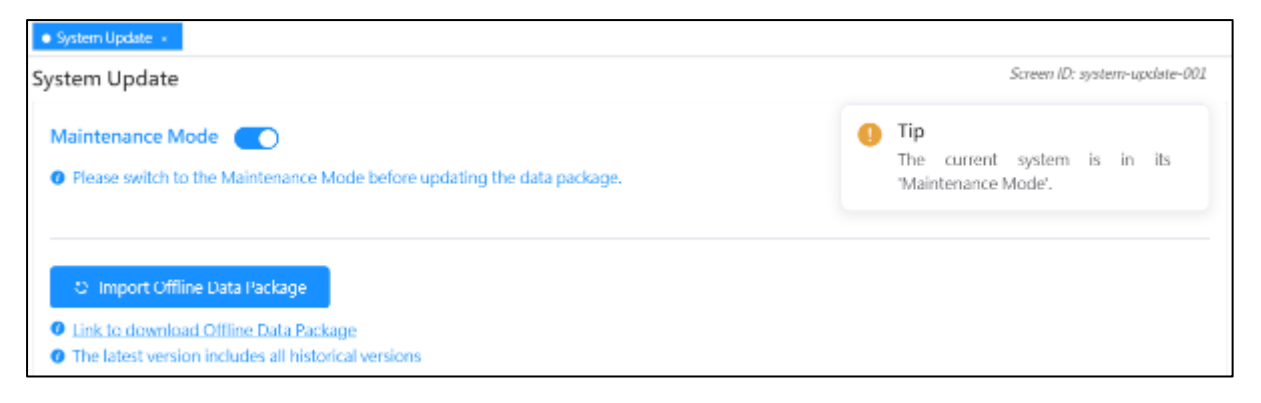

## **Chapter 3 System Setting**

### **3.1 School Setting**

The basic school information such as school name, SCRN, school session etc. is recorded in the System Setting.

- 1) Mouse over "System Tools" and then click "System Setting.
- 2) Click "Basic Information" tab.

3) Enter the required information and then click "Save".

| System Dverview System Setting ×             |                           |            |                            |                                  |  |  |  |
|----------------------------------------------|---------------------------|------------|----------------------------|----------------------------------|--|--|--|
| System Setting Screen ID: system-setting-002 |                           |            |                            |                                  |  |  |  |
|                                              |                           |            |                            |                                  |  |  |  |
| Basic Information Advan                      | ced System Setting System | Nersion Ir | formation                  |                                  |  |  |  |
|                                              |                           |            |                            |                                  |  |  |  |
| School Name (Eng)                            | School Name (Eng)         | 0/200      | School Name (Chi)          | School Name (Chi) 0/200          |  |  |  |
|                                              | [                         |            |                            |                                  |  |  |  |
| Name of Administrator                        | Name of Administrator     | 0/200      | Name of teacher in charge  | Name of teacher 0/200            |  |  |  |
| Phone of Administrator                       | Phone of Administrator    | 0/200      | Phone of teacher in charge | Phone of teacher 0/200           |  |  |  |
|                                              |                           |            |                            |                                  |  |  |  |
| Email of Administrator                       | Email of Administrator    | 0/200      | Email of teacher in charge | Email of teacher in charge 0/200 |  |  |  |
| SCRN                                         | SCRN                      | 0/200      | Session                    | Calact V                         |  |  |  |
|                                              |                           | -,         |                            | 110100 -                         |  |  |  |
| Current School Year                          | 2021-22                   |            | School Level               | Primary School                   |  |  |  |
| C                                            | 101 100 F                 |            | C                          | APR 6 1                          |  |  |  |
| Current KPM Version                          | KPM2015                   |            | Current APASO Version      | APASO-II                         |  |  |  |
| Current SHS Version                          | SHS2015                   |            |                            |                                  |  |  |  |
|                                              |                           |            |                            |                                  |  |  |  |
|                                              |                           |            |                            | ⊙ Cancel ⊘ Save                  |  |  |  |

4) School may choose to provide relevant contact information to the EDB. If click "Yes", the contact information will be saved at both school and EDB server. If click "No", the contact information will be saved at the school server only.

| Ρ | rompt                                                                                         | × |
|---|-----------------------------------------------------------------------------------------------|---|
|   | You can choice to provide your contact information to the Education Bureau via the E-platform |   |
|   | ⊗ No 🛛 🛇 Ye                                                                                   | s |

## **3.2 Upload School Badge**

System Administrator can upload the school badge at "System Setting".

1) Mouse over "System Tools" and then click "System Setting".

- 2) Click "Basic Information" tab.
- 3) Click "Upload" to upload in "School Badge Update" section.
- 4) Select the school badge image file and click "Open".
- 5) System Administrator may click "Reset" to set the badge to the default picture.

| ESDA                                                 | E-platform for School Development & Accountability (ESDA)                                                                                                    |  |  |  |  |
|------------------------------------------------------|----------------------------------------------------------------------------------------------------|--|--|--|--|
| 「学校發展與同賞」数據電子平台<br>E-platform for School Development | System Tools / System Setting                                                                                                    |  |  |  |  |
| and Accountability (ESDA)                            | System Overview System Setting ×                                                                                                    |  |  |  |  |
| 🖷 Home 👻                                             | School Badge Upload                                                                                                    |  |  |  |  |
| 🖌 System Tools 🔷 🔿                                   | C Reset     O Upload     Upload     Upload     Upload     Upload     Upload     Upload     Upload     Upload                                                                                                    |  |  |  |  |
| O System Setting                                     | <ul> <li>choose mode on a new conclusion of since one for the relation of the relation of</li></ul> |  |  |  |  |

## 3.3 School Year Setting

System Administrator should set an appropriate school year as the "Current School Year".

1) Mouse over "System Tools" and then click "School Year Setting".

2) Select an appropriate school year as "Current School Year".

| System Overview School Ye                                                                                                    | car Sotting 🜸 |               |             |                     |  |  |  |
|----------------------------------------------------------------------------------------------------|---------------|---------------|-------------|---------------------|--|--|--|
| School Year Setting School - Jose School - Jose School - J |               |               |             |                     |  |  |  |
|                                                                                                    |               |               |             |                     |  |  |  |
| School Year Name                                                                                                    | KPM Version   | APASO Version | 5H5 Version | Current School Year |  |  |  |
| 2021-22                                                                                                    | KPM2015       | APASO II      | SHS2015     |                     |  |  |  |
| 2020-21                                                                                                    | KPM2015       | APASO II      | \$1152015   |                     |  |  |  |
| 2019-20                                                                                                    | KPM2015       | APASO-II      | SHS2015     |                     |  |  |  |

### 3.4 Advanced System Setting

System Administrator can choose the information to be displayed at the "Online Help".

- 1) Mouse over "System Tools" and then click "System Setting".
- 2) Click "Advanced System Setting" tab.
- 3) Select the "Help Display Setting" type.

| tem Setting         |                                                                            | Screen ID: system-setting- |
|---------------------|----------------------------------------------------------------------------|----------------------------|
| Basic Information   | Advanced System Setting System Version Information                         |                            |
| Help Display Settin | s Show System Administ                                                     |                            |
| School Year Vers    | Show all Support Information<br>Show System Administrator Information only |                            |
| KPM Version:        | Show Teacher in charge Information only                                    |                            |
| APASO Version:      | Show Education Bureau Support Information only                             |                            |
| SHS Version         | <ul> <li>SH\$2015</li> </ul>                                               |                            |

4) All users can get the related help information from the "Online Help".

| System theresing   |              |           | _              | Change Password                                   |
|--------------------|--------------|-----------|----------------|---------------------------------------------------|
| 110<br>States      | 110<br>Peret |           | 1<br>          | Online Help<br>Links<br>Self-learning Video Clips |
| mare Q             | mam@         | mare O    |                | Manuals And Guides                                |
| System Information |              | 2022 June | Previous Month | Log Cut                                           |

#### **3.5 System Version Information**

System Administrator can check the system version information from "System Setting".

1) Mouse over "System Tools" and then click "System Setting".

2) Click the "System Version Information" tab to check the related information.

| stem Setting Screen IO: system-setting-O |                 |         |                       |                |                     |  |
|------------------------------------------|-----------------|---------|-----------------------|----------------|---------------------|--|
| Basic Information                        | Advanced System | Setting | System Version Inform | ation          |                     |  |
|                                          | Local Version   | Inst    | allation Time         | Latest Version | Published Time      |  |
| ESDA System Version                      | v512            | 202     | 2-05-20 15:39:16      | v5.1.2         | 2022-05-23 17 22:54 |  |
| Package Version                          | v1.0.220        | 202     | 2-05-26 09:00:02      | v1.0.220       | 2022-05-25 18:14:53 |  |

## **3.6 Set up e-Certificate**

In order to set up ESDA v5.0.x to run on port 443, a valid e-Certificate is required. Schools can purchase a valid e-Certificate from a recognised Certification Authority (CA) or create a self-signed certificate:

- A) Using an e-Certificate that purchase from a Certification Authority
  - Make sure the purchased e-Certificate is in PKCS#12 format (the extension is ".p12"). If the e-Certificate is not in PKCS#12 format, please use other tools to convert the e-Cert to the PKCS#12 format first, for example using openssl to convert the e-Cert to ".crt" file to ".p12" file. Please refer to the website https://www.openssl.org/ for download and use openssl.

#### Notes:

If schools use openssl version 3.0.x or above to convert the e-Certificate from ".crt" format to ".p12" format, schools should add the options -legacy and -provider-path "path of legacy.dll installed by openssl" into the command to prevent errors from the convention of ".keystore" file in following steps. (e.g. openssl pkcs12 -export - out cert.p12 -inkey key.key -in cert.crt -certfile cacert.crt -legacy -provider-path "C:\Program Files\OpenSSL-Win64\bin")

- 2) Use a System Administrator account to login to the server where the ESDA v5.0.x is installed.
- 3) Copy the e-Certificate in PKCS#12 format (e.g. "cert.p12") to the server (e.g. C:\temp\cert.p12).
- 4) Open "Windows Command Prompt" and enter the following command to convert the e-Certificate in PKCS#12 format into ".keystore"

"%JAVA\_HOME%\bin\keytool" -importkeystore -srckeystore C:\temp\cert.p12 -srcstoretype PKCS12 -destkeystore C:\temp\.keystore deststoretype JKS

5) Enter a new password for the ".keystore" file, the password should be the same as the password for the e-Certificate in PKCS#12 format.

```
C:\Users\Administrator>"%JAVA_HOME%\bin\keytool" -importkeystore -srckeystore C:\temp\cert.p12 -srcstoretype PKCS12 -des
tkeystore C:\temp\.keystore -deststoretype JKS
Importing keystore C:\temp\cert.p12 to C:\temp\.keystore...
Enter destination keystore password:
Re-enter new password:
```

6) Enter the password for the e-Certificate in PKCS#12 format.

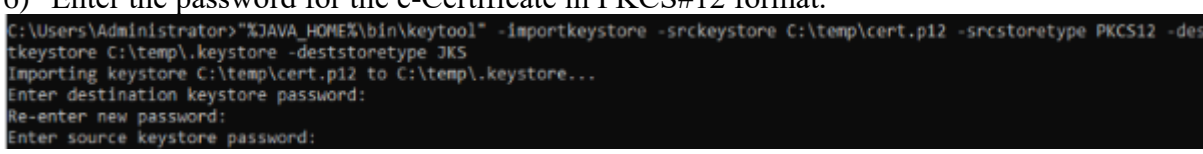

- 7) Please copy the certificate ".keystore" in the above path (e.g. C:\temp\.keystore) to the installation path "C:\esda\_new\apache-tomcat-9.0. xx\conf".
- 8) Edit the Apache Tomcat configuration file (e.g. C:\esda\_new\Apache\_Tomcat\_9.0\conf\server.xml) with a text editor (e.g. Notepad) and change the attribute keystorePass from "changeit" to the password entered in step5.

| ivy   | ging-properties                                            | 20/9/2022 3/03 11/1 | FROFERIESTING | 2.00            |
|-------|------------------------------------------------------------|---------------------|---------------|-----------------|
| 🖹 ser | ver                                                        | 7/10/2021 1:26 PM   | XMI Document  | 8 KB            |
| 🖹 tor | ncat-users                                                 | 28/4/20 Open        |               | 3 KB            |
| tor   | ncat-users.xsd                                             | 28/4/20 Edit        |               | 3 KB            |
| 👚 we  | b                                                          | 28/4/20 Scan f      | for Viruses   | 3 KB            |
|       | <connector< th=""><th></th><th></th><th></th></connector<> |                     |               |                 |
|       | protocol="org.apac                                         | he.coyote.ht        | tp11.Http111  | NioProtocol"    |
|       | port="443" maxThre                                         | ads="200"           |               |                 |
|       | scheme="https" see                                         | ure="true"          | SLEnabled="1  | true"           |
|       | keystoreFile="conf                                         | /.keystore"         | keystorePass  | s="changeit"    |
|       | clientAuth="false'                                         | sslProtocol         | -TLS UKIEN    | ICOLLING="UTF-8 |

#### Notes:

If you need to re-establish the e-Certificate in PKCS#12 format to ".keystore" file, please first delete the certificate ".keystore" in the path of step 7 and start over with step 4.

9) Open "Windows" and select "Windows Administrative Tools", then click "Services".

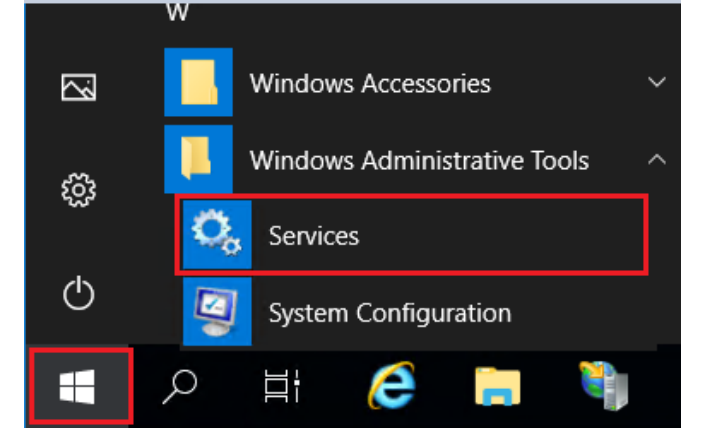

10) Select "Apache Tomcat 9.0 ESDA" and then click "Restart".

| - Jurvices       |                                         |                                |                  |          |               |               |
|------------------|-----------------------------------------|--------------------------------|------------------|----------|---------------|---------------|
| ile Action View  | Help                                    |                                |                  |          |               |               |
| - 🔿 📅 🗑 🖉        | a 🔤 📓 📷 🕨 🗰 🗉 🕨                         |                                |                  |          |               |               |
| Services (Local) | Services (Local)                        |                                |                  |          |               |               |
|                  | Apache Tomcat 9.0 ESDATomcat            | Name                           | Description      | Status   | Startup Type  | Log On As     |
|                  |                                         | 🖏 ActiveX Installer (AxInstSV) | Provides Us      |          | Manual        | Local Syste   |
|                  | Stop the service<br>Rectart the centice | Alloyn Router Service          | Routes Allo      |          | Manual (Trig  | Local Service |
|                  | Dentity the service                     | 🙀 Apache Tomcat 9.0 ESDAT      |                  | Running  | Automatic     | Local Syste   |
|                  |                                         | Apache2.2-Zend                 | Start            | Running  | Automatic     | Local Syste   |
|                  | Description:                            | App Readiness                  | Stop             |          | Manual        | Local Syste   |
|                  | https://tomcat.apache.org/              | Application Identity           | Pause            |          | Manual (Trig  | Local Service |
|                  |                                         | Application Information        | Resume           |          | Manual (Trig  | Local System  |
|                  |                                         | Application Layer Gateway      | Restart          |          | Manual        | Local Service |
|                  |                                         | Application Management         | 417.1            |          | Manual        | Local Syste   |
|                  |                                         | AppX Deployment Service        | All lasks 2      |          | Manual        | Local Syste   |
|                  |                                         | Auto Time Zone Updater         | Refresh          |          | Disabled      | Local Service |
|                  |                                         | Call Ave The service           | Properties       | P        | Manual (Ing   | Local Service |
|                  |                                         | Recharge and Intelligent Tec   | riquentes        | Running  | Manual        | Local System  |
|                  |                                         | Background Tacks Infracto      | Help             | Running  | Automatic     | Local System  |
|                  |                                         | Base Filtering Engine          | The Base Fil     | Running  | Automatic     | Local Service |
|                  |                                         | Bluetooth Audio Gateway Sec    | vice Service sup | -sanding | Manual (Trig. | Local Service |
|                  |                                         |                                | TI DI -          |          | the LOT :     | L LC L        |

- B) Creating a self-signed e-Certificate
- 1) Login as a System Administrator to the server where the ESDA v5.0.x system is installed.
- 2) Enter the following command at "Windows Command Prompt":

"%JAVA\_HOME%\bin\keytool" -genkey -alias tomcat -keyalg RSA -ext san=dns:< domain name>"

(e.g. "%JAVA\_HOME%\bin\keytool" -genkey -alias tomcat -keyalg RSA -ext san=dns:esda.schoola.edu )

Enter a password, e.g. "password"

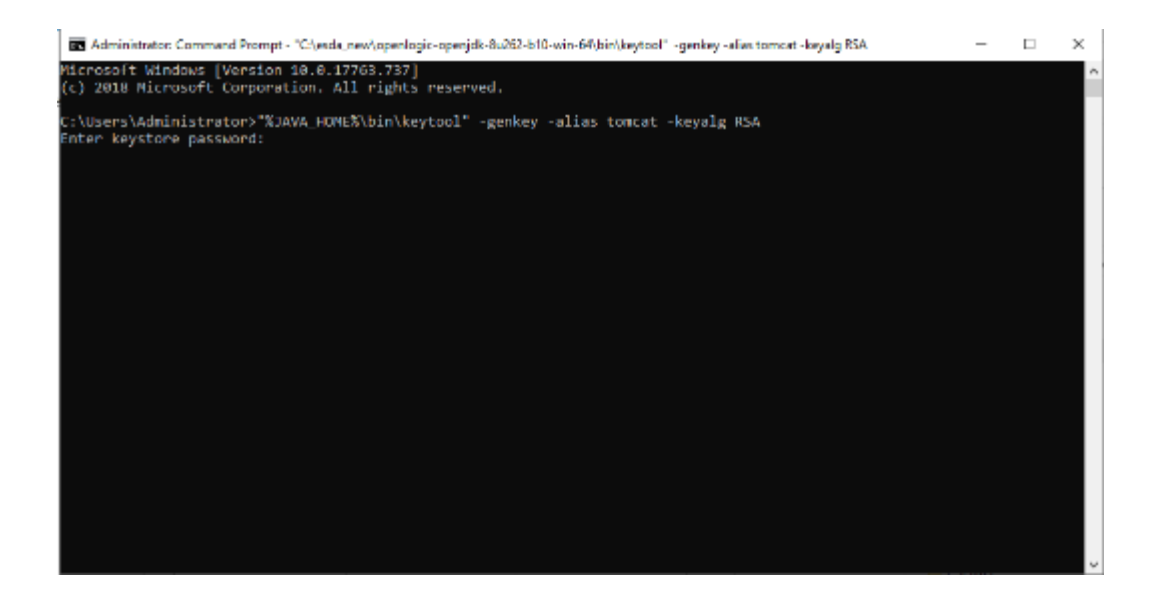

Enter the password for the steps above: Enter the domain name, e.g. esda.schoola.edu Enter the organizational unit, e.g. esda Enter the organization, e.g. Testing Primary School A Enter the city, e.g. Hong Kong Enter the state, e.g. China Enter the country code (two-letter), e.g. CN

C:\Users\Administrator>"%JAVA\_HOME%\bin\keytool" -genkey -alias tomcat -keyalg RSA -ext san=dns:esda.schoola.edu Enter keystore password: Re-enter new password: What is your first and last name? [Unknown]: esda.schoola.edu What is the name of your organizational unit? [Unknown]: esda What is the name of your organization? [Unknown]: Testing Primary School A What is the name of your City or Locality? [Unknown]: Hong Kong What is the name of your State or Province? [Unknown]: China What is the two-letter country code for this unit?

4)

3)

#### Enter "yes" to confirm the input.

C:\Users\Administrator>"%JAVA\_HOME%\bin\keytool" -genkey -alias tomcat -keyalg RSA -ext san-dns:esda.schoola.edu Enter keystore password: Re-enter new password: What is your first and last name? [Uhknown]: esda.schoola.edu What is the name of your organizational unit? [Uhknown]: esda What is the name of your organization? [Uhknown]: Testing Primary School A What is the name of your City or Locality? [Uhknown]: Hong Kong What is the name of your State or Province? [Uhknown]: China What is the two-letter country code for this unit? [Uhknown]: CN Is CHwesda.schoola.edu, OU-esda, O=Testing Primary School A, L=Hong Kong, ST=China, C=CN correct?

5)

#### Enter the password for the steps above, e.g. "password"

C:\Users\Administrator>"%JAVA\_HOME%\bin\keytool" -genkey -alias tomcat -keyalg RSA -ext san=dns:esda.schoola.edu Enter keystore password: Re-enter new password: What is your first and last name? [Unknown]: esda.schoola.edu What is the name of your organizational unit? [Unknown]: esda What is the name of your organization? [Unknown]: Testing Primary School A What is the name of your City or Locality? [Unknown]: Hong Kong What is the name of your State or Province? [Unknown]: China What is the two-latter country code for this unit? [Unknown]: CN Is CN=esda.schoola.edu, OU=esda, O=Testing Primary School A, L=Hong Kong, ST=China, C=CN correct? [no]: yes Enter key password for <tomcat> (RETURN if same as keystore password): Re-enter new password: 6)

The certificate is generated in the above path (e.g. C:\Users\Administrator)

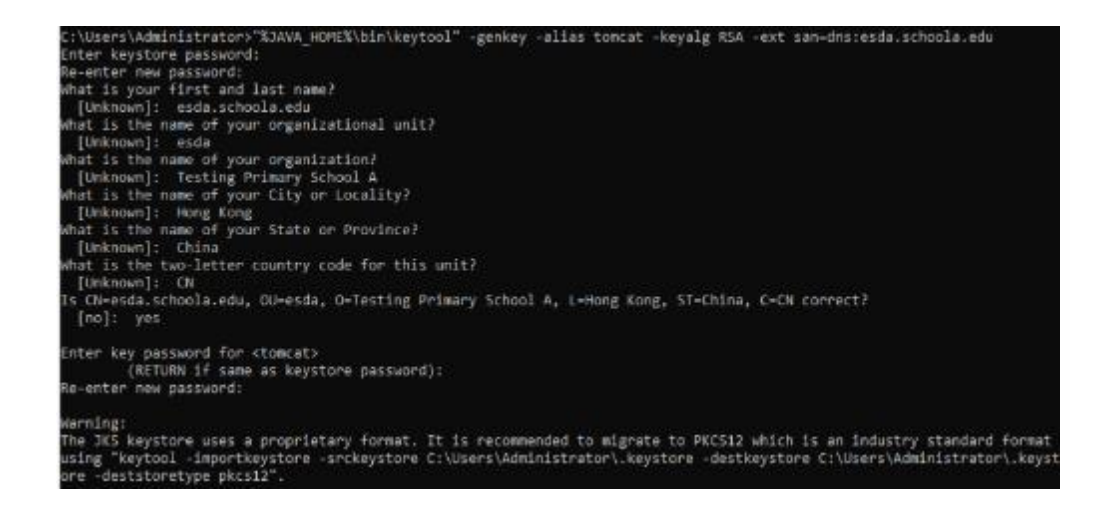

7) Copy ".keystore" from the above path (e.g. C:\Users\Administrator\.keystore) to the installation path "C:\esda\_new\apache-tomcat-9.0.xx\conf".

| - ⊂ conf        |                                     |                    |                 |        |
|-----------------|-------------------------------------|--------------------|-----------------|--------|
| File Home Sha   | re View                             |                    |                 |        |
| ← → × ↑ 📙 🖾     | esda_new\apache-tomcat-9.0.45\.conf |                    |                 |        |
|                 | Name                                | Date modified      | Туре            | Size   |
| Quick access    | keystore                            | 8/18/2021 11:54 AM | KEYSTORE File   | 3 KB   |
| Desktop         | 🖃 server                            | 8/18/2021 11:54 AM | XML Document    | 8 KB   |
| 👆 Downloads 🛛 🤋 | catalina.policy                     | 3/30/2021 11:29 AM | POLICY File     | 13 KB  |
| 🖹 Documents 🛛   | catalina.properties                 | 3/30/2021 11:29 AM | PROPERTIES File | 8 KB   |
| Fictures 🛛 🕫    | e context                           | 3/30/2021 11:29 AM | XML Document    | 2 KB   |
| ReportViewer    | jaspic-providers                    | 3/30/2021 11:29 AM | XML Document    | 2 KB   |
|                 | jaspic-providers.xsd                | 3/30/2021 11:29 AM | XSD File        | 3 KB   |
| This PC         | logging.properties                  | 3/30/2021 11:29 AM | PROPERTIES File | 5 KB   |
| Network         | tomcat-users                        | 3/30/2021 11:29 AM | XML Document    | 3 KB   |
| -               | tomcat-users.xsd                    | 3/30/2021 11:29 AM | XSD File        | 3 KB   |
|                 | 🖆 web                               | 3/30/2021 11:29 AM | XML Document    | 173 KB |
|                 | Catalina                            | 9/3/2021 11:03 AM  | File folder     |        |

8) Edit Apache Tomcat configuration by using a word processor (e.g. Notepad) (e.g. "C:\esda\_new\Apache\_Tomcat\_9.0\conf\server.xml"). Change the attribute "keystorePass" from "changeit" to the password entered in step 5 (e.g. password).

| <connector< th=""><th></th></connector<> |                                              |
|------------------------------------------|----------------------------------------------|
| protocol="org.                           | apache.coyote.http11.Http11NioProtocol"      |
| port="443" max                           | Threads="200"                                |
| scheme="https"                           | secure="true" SSLEnabled="true"              |
| keystoreFile="                           | conf/.keystore" keystorePass="changeit"      |
| clientAuth="fa                           | lse" sslProtocol="TLS" UKIEncoding="UTF-8"/> |

#### Note:

To re-establish a self-signed e-Certificate, please delete the e-Certificate, ".keystore" generated in the path of step 6 and then restart from step 2.

9) Open "Windows" and select "Windows Administrative Tools", and click "Services".

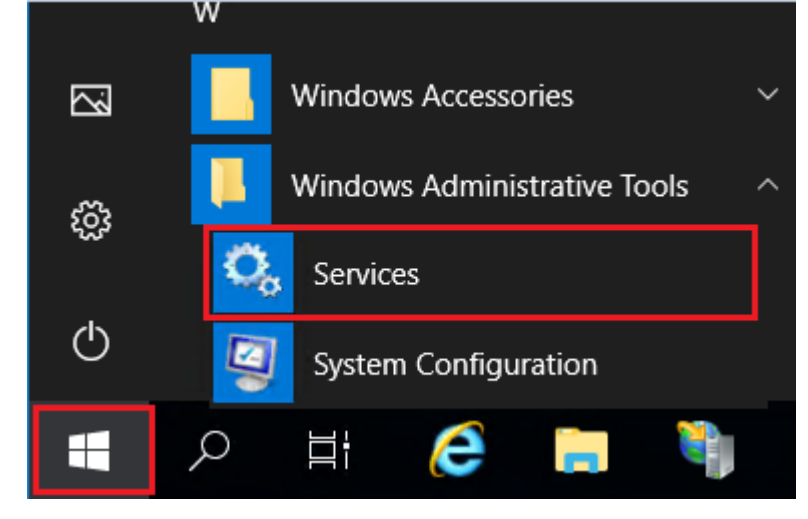

10) Choose "Apache Tomcat 9.0 ESDA", then click "Restart".

| File Action View Help                                                                      | I II II                                                                                                    |                                                                                                    |                                          |                                                                                                    |                                                                                                    |
|--------------------------------------------------------------------------------------------|----------------------------------------------------------------------------------------------------|----------------------------------------------------------------------------------------------------|------------------------------------------|----------------------------------------------------------------------------------------------------|----------------------------------------------------------------------------------------------------|
| Image: Services (Local)       Apache Tomcat 9.0 ESI       Stan the service                 | 1 II I <b>)</b>                                                                                                    |                                                                                                    |                                          |                                                                                                    |                                                                                                    |
| Services (Local)  Services (Local)  Apache Tomcat 9.0 ESI  Son the service                 |                                                                                                    |                                                                                                    |                                          |                                                                                                    |                                                                                                    |
| Apache Tomcat 9.0 ES                                                                       |                                                                                                    |                                                                                                    |                                          |                                                                                                    |                                                                                                    |
| Stop the service                                                                           | DATomcat Name                                                                                                    | Description                                                                                             | Status                                   | Startup Type                                                                                                    | Log On As                                                                                                    |
| Restart the service                                                                        | ActiveX Installer (AdnstS<br>Alloyn Router Service                                                                                                    | V) Provides Us<br>Routes Allio                                                                          |                                          | Manual<br>Manual (Trig                                                                                                    | Local Syste<br>Local Service                                                                                                    |
| Restart the service<br>Description:<br>Apache Torncat 9.0.45 S<br>https://torncat.apache.4 | Server -<br>Grey - Constant Server -<br>Grey - Constant Server -<br>Constant Server -<br>Constant | Start<br>Skop<br>Pause<br>Resart<br>All Tesks ><br>Refresh<br>Properties<br>the<br>Help<br>The Base Fil | Running<br>Running<br>Running<br>Running | Automatic<br>Automatic<br>Manual (Trig<br>Manual (Trig<br>Manual (Trig<br>Manual<br>Disabled<br>Manual (Trig<br>Automatic<br>Automatic<br>Automatic | Local Syste<br>Local Syste<br>Local Syste<br>Local Syste<br>Local Syste<br>Local Syste<br>Local Syste<br>Local Syste<br>Local Syste<br>Local Syste<br>Local Syste<br>Local Syste<br>Local Syste<br>Local Syste<br>Local Syste<br>Local Syste<br>Local Syste<br>Local Syste |

#### Note:

As the self-signed e-Certificate is not signed by a recognised CA, the website will be marked as "Not Secure" by the browser when users enter ESDA website (for example, the following screen will appear when using Google Chrome). Users must click "Proceed to" to access the website or refer to Appendix 2 to set up the self-signed e-Certificate at the client side.

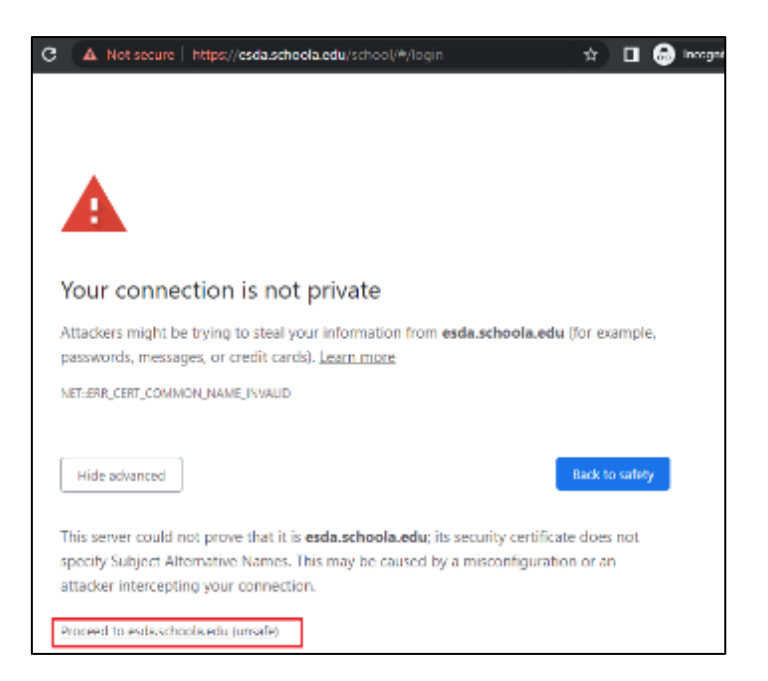

Please consider purchasing a valid e-Certificate from a recognised Certification Authority ("CA") (e.g. Hongkong Post) to improve the security.

## **Appendix 1 Setup ESDA to Use Other Port**

The ESDA system uses the "Port 443" by default. If the server has used the "Port 443" for other purposes, System Administrator can follow the steps below to set ESDA to use another port.

- 1) Follow the steps in Chapter 2 to install ESDA.
- 2) Edit Apache Tomcat configuration file (e.g.

C:\esda\_new\Apache\_Tomcat\_9.0\conf\server.xml), change the "Port 443" to other port (e.g. 8443).

| <connector <="" port="80" protocol="HTTP/1.1" th=""></connector>         |
|--------------------------------------------------------------------------|
| connectionTimeout="20000"                                                |
| redirectPort="443" />                                                    |
| <connector< td=""></connector<>                                          |
| <pre>protocol="org.apache.coyote.http11.Http11NioProtocol"</pre>         |
| port="443" maxThreads="200"                                              |
| scheme="https" secure="true" SSLEnabled="true"                           |
| <pre>keystoreFile="conf/.keystore" keystorePass="changeit"</pre>         |
| <pre>clientAuth="false" sslProtocol="TLS" URIEncoding="UTF-8"/&gt;</pre> |

3) Restart Apache Tomcat server

| Services (Local)            |                              |                             |         |                  |              |            |
|-----------------------------|------------------------------|-----------------------------|---------|------------------|--------------|------------|
| Apache Tomcat 9.0 ESDA      | Name                         | Description                 | Status  | Startup          | Туре         | Log ^      |
| Stop the service            | ActiveX Installer (AxInstSV) | Provides Us<br>Routes AllJo |         | Disable<br>Manua | d<br>I (Trig | Loc<br>Loc |
| Restart the service         | Apache Tomcat 9.0 ESDA       | Apache To                   | Running | Autom            | atic         | Loc        |
|                             | 🖓 Apache2.2-Zend             | Apache/2.2                  | Running | Au               | Start        |            |
| Description:                | 🎑 App Readiness              | Gets apps re                |         | Mi               | Stop         |            |
| https://tomcat.apache.org/  | Application Identity         | Determines                  |         | Mi               | Pause        |            |
| https://torreadupacriciorg/ | 🆏 Application Information    | Facilitates t               | Running | Mi               | Resum        | e          |
|                             | 🍓 Application Layer Gateway  | Provides su                 |         | Mi               | Restant      | _          |
|                             | 🆏 Application Management     | Processes in                |         | Mi               | Restart      |            |
|                             | 🧟 AppX Deployment Service (  | Provides inf                |         | Mi               | All Tas      | ks         |
|                             | 🙆 Auto Time Zone Undater     | Automatica                  |         | Die              |              |            |

4) Follow the steps in Section 3.1 to test the system with the new port. (e.g. https://127.0.0.1:8443/school).

## **Appendix 2 Setup Self-signed e-Certificate at Client Side**

1) When accessing the website by Google Chrome, the website will be marked as "Not secure" by the browser. Click "Not secure".

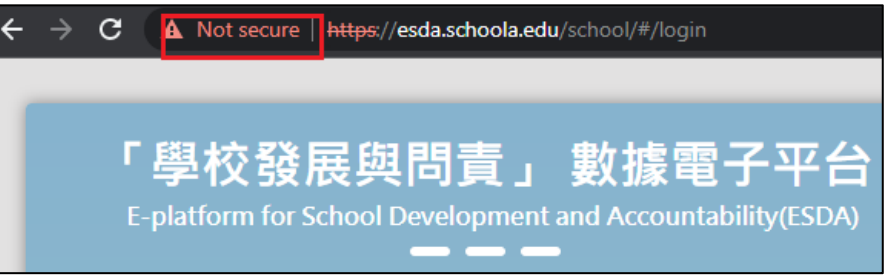

2) Click "Certificate is not valid".

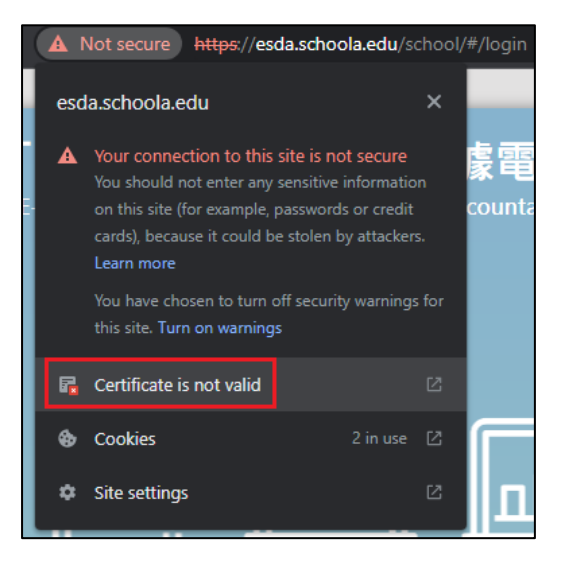

3) Ensure that the "Issued to" in the Certificate has the same domain name as the actual domain name. If the domain names are different, please refer to Section 2.3 to create a new Certificate.

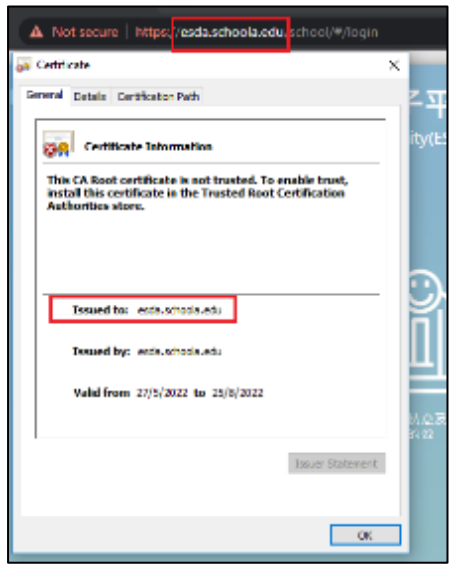

4) Click "Details" tab. Ensure the "Subject Alternative Name" in the Certificate has the same domain name as the actual domain name. If the domain names are different, please refer to Section 2.3 to create a new Certificate.

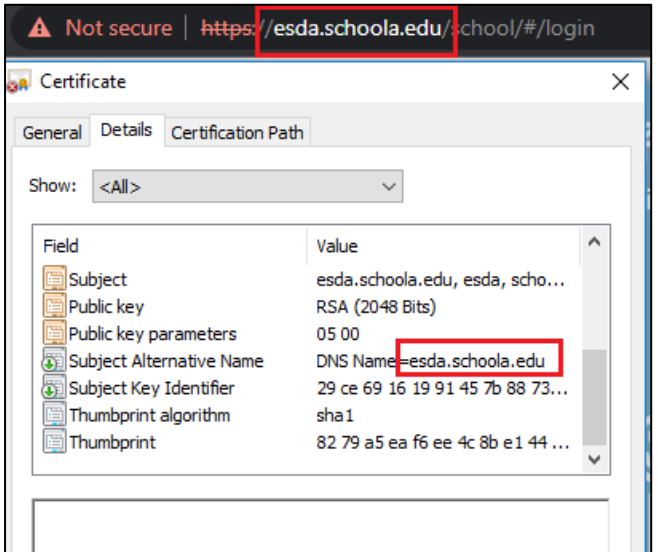

5) Click "Copy to File".

| 🛺 Certificate                                                                                            |                                                                                                    | ×   |
|----------------------------------------------------------------------------------------------------|----------------------------------------------------------------------------------------------------|-----|
| General Details Certific                                                                                 | ation Path                                                                                                    |     |
| Show: <all></all>                                                                                        | ~                                                                                                    |     |
| Field<br>Subject<br>Public key<br>Subject Alternative I<br>Subject Key Identific<br>Thumbprint algorithm | Value<br>esda.schoola.edu, esda, scho<br>RSA (2048 Bits)<br>rs 05 00<br>Name DNS Name=esda.schoola.edu<br>er 29 ce 69 16 19 91 45 7b 88 73<br>n sha1<br>82 79 a5 ea f6 ee 4c 8b e1 44 | < > |
| ,                                                                                                    | Edit Properties Copy to File                                                                                                    |     |
|                                                                                                    | Oł                                                                                                    | <   |

6) Click "Next".

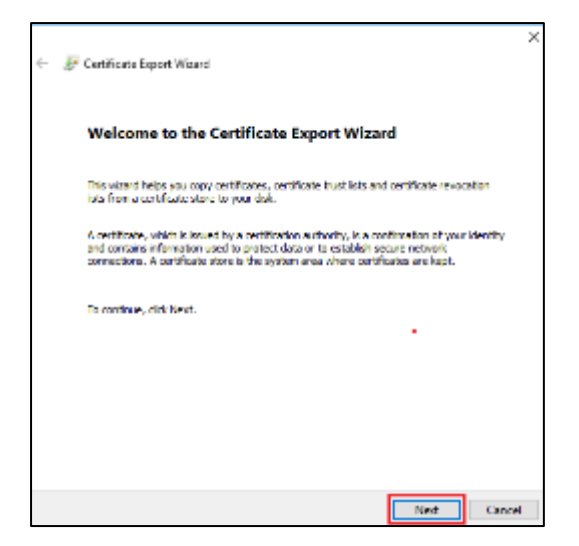

#### 7) Click "Next".

| Certificat | es can be exported in a variety of file formats.                  |
|------------|-------------------------------------------------------------------|
| elect the  | format you want to use:                                           |
| ● DE       | R encoded binary X.509 (.CER)                                     |
| ОBa        | se-64 encoded X.509 (.CER)                                        |
| OCr        | yptographic Message Syntax Standard - PKCS #7 Certificates (.P7B) |
|            | Include all certificates in the certification path if possible    |
| OPe        | rsonal Information Exchange - PKCS #12 (.PFX)                     |
|            | ] Include all certificates in the certification path if possible  |
|            | Delete the private key if the export is successful                |
|            | Export all extended properties                                    |
|            | Enable certificate privacy                                        |
|            | crosoft Serialized Certificate Store (.SST)                       |

8) Click "Browse", and save the Certificate to a specified path (e.g. C:\), and then click "Next".

| 🚰 Certificate Export Wizard                                       | ×                                                                                                    |
|-------------------------------------------------------------------|----------------------------------------------------------------------------------------------------|
| File to Export<br>Specify the name of the file you want to export |                                                                                                    |
| Fle name:                                                         | -                                                                                                    |
| Browse 1                                                          |                                                                                                    |
|                                                                   |                                                                                                    |
|                                                                   |                                                                                                    |
|                                                                   |                                                                                                    |
| New Cased                                                         |                                                                                                    |
|                                                                   | Certificate Export Woard  File to Export Specify the name of the file you want to export  File name: Browse  Next Cancel |

9) Click "Finish".

| Investing the Certificate Export Wizard Investigation of the following settings:  Investigation of the following settings: Investigation of the following settingsettingsettings:  Investigation of th |                                          |                                |
|----------------------------------------------------------------------------------------------------|------------------------------------------|--------------------------------|
| have successfully completed the Certificate Export witand.  have specified the following settings:  bisane Clipchools.cer port Keys No clide all certificates in the certification path. No le Format DER, Encoded Binary X. 509 (*.ce                                                                                                    | ompleting the Certifica                  | te Export Wizard               |
| I have specified the following settings:<br>le hank C. (othools.cer<br>port Keys No<br>clude all certificates in the certification path No<br>le Format DER, Encoded Binary X. 509 (*.ce                                                                                                    | ou have successfully completed the C     | ertificate Export wizard.      |
| e lase Ciljochode.cer<br>port Keys No<br>clude all certificates in the certification path. No<br>le Format DER Encoded Binary X. 509 (*.c                                                                                                    | u have specified the following setting   | 05:                            |
| port Keys No<br>clude all certificates in the certification path No<br>le Format DER Encoded Binary X. 509 (*, o                                                                                                    | le Name                                  | Calschools.cer                 |
| dude all certificates in the certification path No<br>DER Encoded Binary X. 509 (*, c                                                                                                    | opart Keys                               | No                             |
| le Format DER, Encoded Binary X. 509 (*, c                                                                                                    | ndude all certificates in the certificat | Son path No                    |
|                                                                                                    | le Format                                | DER Encoded Binary X. 509 (*.o |
|                                                                                                    |                                          |                                |
|                                                                                                    |                                          |                                |
|                                                                                                    |                                          |                                |
|                                                                                                    |                                          |                                |
|                                                                                                    |                                          |                                |
|                                                                                                    |                                          |                                |
|                                                                                                    |                                          |                                |

10) Go to "Settings" of Google Chrome.

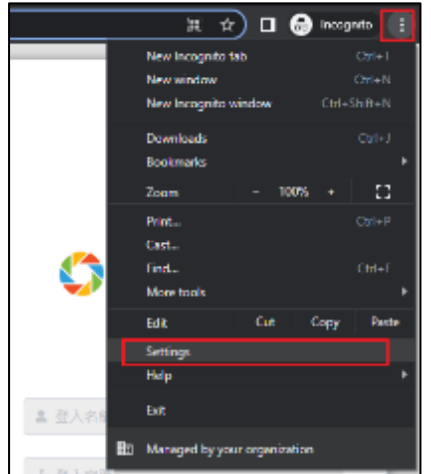

11) Click "Privacy and security", and then click "Security".

| 0    | Settings             | Q, Bearch settings                                                                                        |   |
|------|----------------------|----------------------------------------------------------------------------------------------------|---|
| *    | You and Google       | Your browser is managed by your organization                                                              |   |
| Ê    | Autofill             | autory creck                                                                                              |   |
| 0    | Privacy and security | Chrome can help keep you safe from data breaches, bad extensions, and more Gheck now                      | J |
| ۴    | Appearance           | Privacy and accurity                                                                                      |   |
| Q    | Search engine        | Clear broweing data                                                                                       |   |
|      | Default browser      | <ul> <li>Clear history, cookies, cache, and more</li> </ul>                                               |   |
| Ċ    | On startup           | Gookies and other site data<br>Third-party cookies are blocked in incognito mode                          |   |
| Adva | nced v               | Security<br>Safe Browsing (protection from dangerous sites) and other security settings                   |   |
| *    | Extensions           | 班 Site Settings<br>Controls what information sites can use and show (location, camera, pop-ups, and more) |   |
| ۲    | About Chrome         | Privacy for data 2                                                                                        |   |

## 12) Click "Manage certificates".

| This setting is disabled on managed browsers                                                                        | ~ |
|----------------------------------------------------------------------------------------------------|---|
| Manage security keys<br>Reset security keys and create PINs                                                         | × |
| Manage certificates<br>Manage HTTPS/SSL certificates and settings                                                   | Ľ |
| Google Advanced Protection Program<br>Safeguards the personal Google Accounts of anyone at risk of targeted attacks |   |

## 13) Click "Trusted Root Certification Authorities" tab, and then click "Import".

| Certificates                                                                                                    |                                                                                                    |                                                                                                    |                                                                                                    |                                                                                                    | ×      |
|----------------------------------------------------------------------------------------------------|----------------------------------------------------------------------------------------------------|----------------------------------------------------------------------------------------------------|----------------------------------------------------------------------------------------------------|----------------------------------------------------------------------------------------------------|--------|
| Intended purpose: <all></all>                                                                                                    |                                                                                                    |                                                                                                    |                                                                                                    |                                                                                                    | $\sim$ |
| Intermediate Certification Au                                                                                                    | ithorities Trusted Root Ce                                                                                                    | ertification Aut                                                                                                    | horities                                                                                                    | Trusted Publ                                                                                          | • •    |
| Issued To<br>Issued To<br>Attails Authenticati<br>Actalis Authenticati<br>AddTrust External<br>Baltimore CyberTru<br>Buypass Class 3 Ro<br>Certum CA<br>Certum Trusted Ne<br>Class 3 Public Prima | Issued By<br>10.15.146.168<br>AAA Certificate Services<br>Actalis Authentication<br>AddTrust External CA<br>Baltimore CyberTrust<br>Buypass Class 3 Root<br>Certum CA<br>Certum Trusted Netw<br>Class 3 Public Primary | Expiratio<br>24/8/2022<br>1/1/2029<br>22/9/2030<br>30/5/2020<br>13/5/2025<br>26/10/2040<br>11/6/2027<br>31/12/2029<br>2/8/2028 | Friendly<br><none<br>Sectigo<br/>Actalis<br/>Sectigo<br/>DigiCer<br/>Buypas<br/>Certum<br/>Certum<br/>VeriSigr</none<br> | y Name<br>> (AAA)<br>Authentic<br>(AddTrust)<br>t Baltimor<br>is Class 3<br>1<br>Trusted<br>n Class 3 | ~      |
| Import Export                                                                                                    | Remove                                                                                                    |                                                                                                    |                                                                                                    | Advar<br>View<br>Clos                                                                                 | iced   |

14) Click "Next".

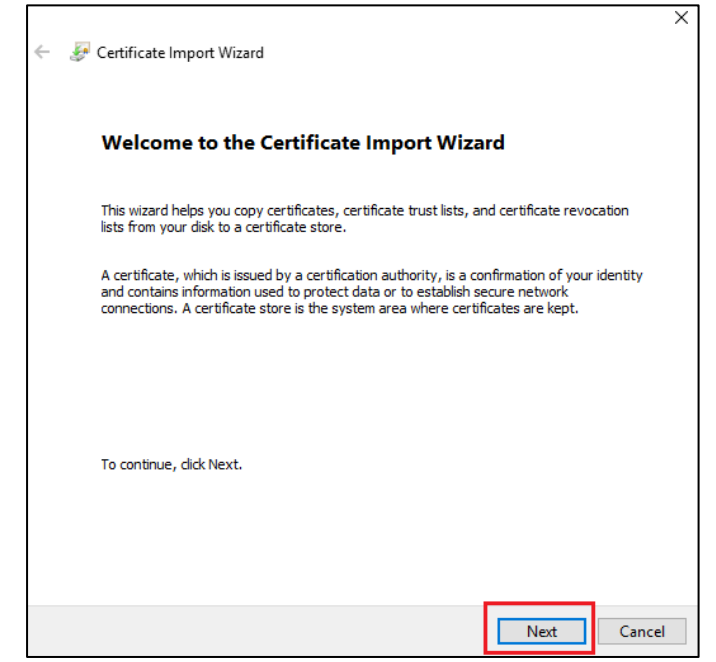

15) Click "Browse". Select the certificate exported in step 8 and then click "Next".

| ← | F Certificate Import Wizard                                                                                                    | >  |
|---|----------------------------------------------------------------------------------------------------|----|
|   | File to Import<br>Specify the file you want to import.                                                                                          |    |
|   | File name:<br>C}\schoola.cer Browse                                                                                                    |    |
|   | Note: More than one certificate can be stored in a single file in the following formats:<br>Personal Information Exchange- PKCS #12 (.PFX,.P12) |    |
|   | Cryptographic Message Syntax Standard- PKCS #7 Certificates (.P7B)<br>Microsoft Serialized Certificate Store (.SST)                             |    |
|   |                                                                                                    |    |
|   |                                                                                                    |    |
|   |                                                                                                    |    |
|   | Next Can                                                                                                    | ce |

16) Click "Next", and then click "Complete".

| Certificate stores are system areas where certificates are kept.<br>Windows can automatically select a certificate store, or you can specify a location f<br>the certificate.<br>Automatically select the certificate store based on the type of certificate<br>Place all certificates in the following store<br>Certificate store:<br>Trusted Root Certification Authorities<br>Browse | Certificate 9     | Store                               |                         |                     |                    |
|----------------------------------------------------------------------------------------------------|-------------------|-------------------------------------|-------------------------|---------------------|--------------------|
| Windows can automatically select a certificate store, or you can specify a location f<br>the certificate.<br>Automatically select the certificate store based on the type of certificate<br>Place all certificates in the following store<br>Certificate store:<br>Trusted Root Certification Authorities<br>Browse                                                                     | Certific          | ate stores are system               | n areas where certific  | ates are kept.      |                    |
| <ul> <li>Automatically select the certificate store based on the type of certificate</li> <li>Place all certificates in the following store</li> <li>Certificate store:</li> <li>Trusted Root Certification Authorities</li> </ul> Browse                                                                                                    | Windov<br>the cer | vs can automatically s<br>tificate. | elect a certificate sto | re, or you can spec | ify a location for |
| Place all certificates in the following store     Certificate store:     Trusted Root Certification Authorities     Browse                                                                                                    | 0                 | Automatically select th             | ne certificate store ba | sed on the type of  | certificate        |
| Certificate store: Trusted Root Certification Authorities Browse                                                                                                    | ۲                 | Place all certificates in           | the following store     |                     |                    |
| Trusted Root Certification Authorities Browse                                                                                                    |                   | Certificate store:                  |                         |                     |                    |
|                                                                                                    |                   | Trusted Root Certifi                | cation Authorities      |                     | Browse             |
|                                                                                                    |                   |                                     |                         |                     |                    |
|                                                                                                    |                   |                                     |                         |                     |                    |
|                                                                                                    |                   |                                     |                         |                     |                    |
|                                                                                                    |                   |                                     |                         |                     |                    |
|                                                                                                    |                   |                                     |                         |                     |                    |
|                                                                                                    |                   |                                     |                         |                     |                    |
|                                                                                                    |                   |                                     |                         |                     |                    |
|                                                                                                    |                   |                                     |                         |                     |                    |

17) If the following Security Warning appears, click "Yes".

| ecurity W | arning                                                                                                    |  |
|-----------|----------------------------------------------------------------------------------------------------|--|
|           | You are about to install a certificate from a certification authority (CA)<br>claiming to represent:                                                                                                    |  |
|           | esda.schoola.edu                                                                                                    |  |
|           | Windows cannot validate that the certificate is actually from<br>"esda.schoola.edu". You should confirm its origin by contacting<br>"esda.schoola.edu". The following number will assist you in this<br>process:                                         |  |
|           | Thumbprint (sha1): 8279A5EA F6EE4C8B E1444977 A673F784 BC7556FA                                                                                                    |  |
|           | Warning:<br>If you install this root certificate, Windows will automatically trust any<br>certificate issued by this CA. Installing a certificate with an unconfirmed<br>thumbprint is a security risk. If you click "Yes" you acknowledge this<br>risk. |  |
|           | Do you want to install this certificate?                                                                                                    |  |
|           | Yes No                                                                                                    |  |

18) Restart the Google Chrome and access the website again. The browser will show that the connection is secure.

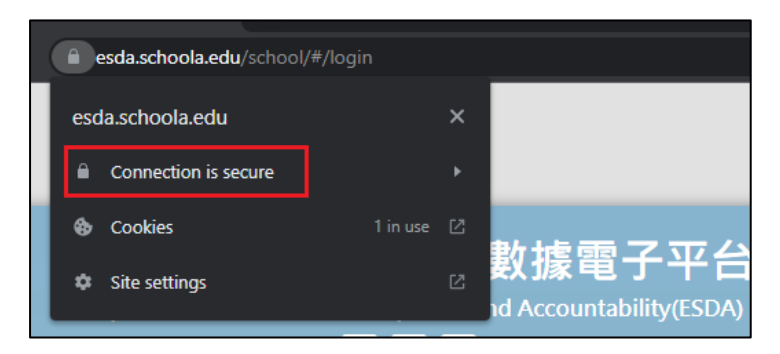

## Appendix 3 Verify ESDA's port availability

If ESDA cannot be accessed after installation, System Administrator may follow the steps below to verify whether the port used (e.g. default port 443) by ESDA v5.0.x is available.

1) In a computer that can connect to ESDA v5.0.x, run the "Windows PowerShell" as an Administrator.

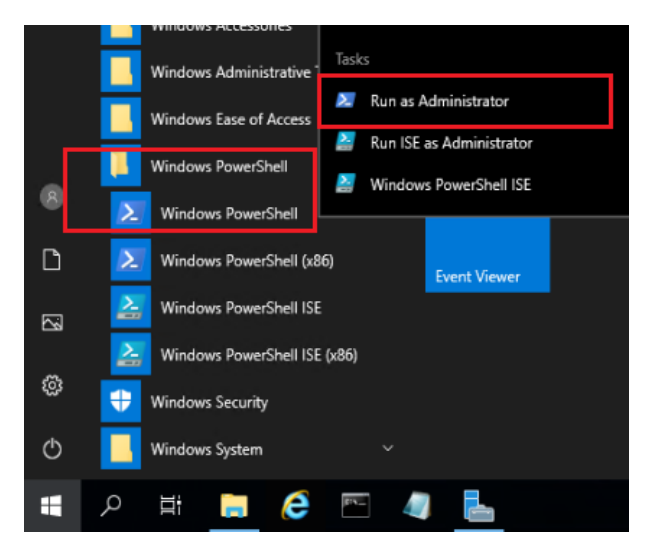

2) Execute the following command "Test-NetConnection [ESDA v5.0.x server IP address] -port [port]" (e.g. Test-NetConnection 10.15.7.91 -port 443) in "Windows PowerShell".

| PS C:\Windows\system32>                                                                                                    | Test-NetConnection 10.15.7.91 -port 443                                                                 |
|----------------------------------------------------------------------------------------------------|----------------------------------------------------------------------------------------------------|
| ComputerName<br>RemoteAddress<br>RemotePort<br>InterfaceAlias<br>SourceAddress<br>PingSucceeded<br>PingReplyDetails (RTT)<br>TcpTestSucceeded | : 10.15.7.91<br>: 10.15.7.91<br>: 443<br>: Ethernet0<br>: 192.168.188.133<br>: True<br>: 2 ms<br>: True |
| PS C:\Windows\system32>                                                                                                    | · _                                                                                                    |

- 3) Ensure "TcpTestSucceeded" is "True".
- 4) If "TcpTestSucceeded" is "False", please check again whether the port used by ESDA v5.0.x is available or blocked by firewall, such as Windows Firewall, Antivirus software's firewall or other firewall software installed in the server.

## Appendix 4 Solution for the failure to connect SQL server

If ESDA cannot be accessed after installation or updating, System Administrator may follow the steps below to check ESDA v5.0.x.

|                                                                                                    |                                                    | Error ×<br>Carnet connect to the database,<br>please refer to Appendix 4 of<br>"Installation and Uata Migration<br>Collider to the total of Migration |
|----------------------------------------------------------------------------------------------------|----------------------------------------------------|----------------------------------------------------------------------------------------------------|
| 「學校發展與問責」數據電子平台<br>Feptations for School Development and Account ability (FSDA)<br>———                                                                                                    | Welcome to<br>ESDA                                 | Coulder" for the label oclution                                                                                                    |
| Image: A set of the set of the set | School Login Plat                                  | form @                                                                                                    |
| Version : Lechnical Support<br>Please note that when handling presenal data, you should abide by the<br>"Presenal Data (Privacy) Crelman et.<br>For details, please visit the website of the Office of the Privacy Commissione<br>for Personal Data at : <u>https://www.pc.pl.org/dk/bindex.html</u>                                                                                                    | Note: The survey is conducted in anonymeus memory. | R1                                                                                                    |

## A. After the first installation of ESDA, the message "unable to connect to the database" appears.

Did the school use the correct system installation tool?

## Full Installation Package (For Windows Server 2016 version or above / Windows 10 version or above)

If an incorrect version is installed, ESDA may fail to connect to the database. Please delete the ESDA version 5.0.x and reinstall ESDA by using the correct installation package.

## **B.** After updating the ESDA system, the message "unable to connect to the database" appears.

#### Method 1:

- 1) Login to the ESDA server.
- 2) In the File Explorer, open the path "C:\esda\_new" and look for a file named "PPU\_RestartTomcatService.bat". Run this file.

| 名稱                           | 修改日期                | 類型           | 大小      |
|------------------------------|---------------------|--------------|---------|
| Apache_Tomcat_9.0            | 2023/3/7 下午 02:37   | 檔案資料夾        |         |
| db-school-logs               | 2023/3/7 下午 02:37   | 檔案資料夾        |         |
| Openlogic_Openjdk_8u262      | 2023/3/7 下午 02:13   | 檔案資料夾        |         |
| 💿 checklfReg.bat             | 2022/12/23 上午 09:41 | Windows 批次檔案 | 1 K     |
| checklfReg.txt               | 2023/3/7 下午 02:37   | 文字文件         | 1 K     |
| init_edb.log                 | 2023/3/7 下午 02:37   | 文字文件         | 34 K    |
| PPU_RestartTomcatService.bat | 2023/2/9 下午 11:35   | Windows 批次檔案 | 1 K     |
| unins000.dat                 | 2023/3/7 下午 02:13   | DAT 檔案       | 374 K   |
| r∳∃ unins000.exe             | 2023/3/7 下午 02:11   | 應用程式         | 3,146 K |

#### Note:

■ If the system displays "The system cannot find the specified path" during execution, it means that the default "Apache Tomcat 9.0 ESDA" path cannot be found on the ESDA server to restart the service. Please proceed to Method 2.

|                                  |      | - |  |
|----------------------------------|------|---|--|
| C:\Windows\System32\cmd.exe      | _    |   |  |
| 图49形人到新元的国家。                     |      |   |  |
| 会结婚大新提供的限度。                      |      |   |  |
| Noraha Tanast 0.0 LSTM 國際電台進步    |      |   |  |
| Apache Toneat 9.0 ESDA MERETENEN |      |   |  |
|                                  |      |   |  |
|                                  |      |   |  |
|                                  |      |   |  |
|                                  |      |   |  |
|                                  |      |   |  |
|                                  |      |   |  |
|                                  |      |   |  |
|                                  |      |   |  |
|                                  |      |   |  |
|                                  |      |   |  |
|                                  |      |   |  |
|                                  |      |   |  |
|                                  |      |   |  |
|                                  | <br> |   |  |
|                                  |      |   |  |

3) Wait for about 1 minute, then browse the ESDA system again (e.g., https://localhost/school).

#### Method 2:

- 1) Login to the ESDA server.
- 2) Select "Apache Tomcat 9.0 ESDA" and click "Stop Service".

| <ul> <li>응 1242</li> <li>성종(F) 환介(A) 8</li> <li>◆ ◆   □□   □ 0</li> </ul> |                                |                              |           |                 |
|---------------------------------------------------------------------------|--------------------------------|------------------------------|-----------|-----------------|
| 🧠 服務 (本欄)                                                                 | Q) 服除(本機) 停止服務                 |                              |           |                 |
|                                                                           | Apache Tomcat 9.0 ESDA         | 2 <b>6</b>                   | 描述 积强     | 歐動類型 登入身分       |
|                                                                           |                                | ActiveX Installer (AxInstSV) | 21-21     | 手動 Local Sys    |
|                                                                           | ⑦止腺病                           | Adobe Acrobat Update Service | Ado 執行中   | 自動 Local Sys    |
|                                                                           | 10.00 AX 10.00 90              | SALJoyn Router Service       | 針到        | 手動 (興 Local Ser |
|                                                                           |                                | Stand Any Desk Service       | Any 载行中   | 自動 Local Sys    |
|                                                                           | / 提述:                          | Apache Tomcat 9.0 EdbTomcat  | Apa       | 予動 Local Ser    |
|                                                                           | Apache Torncat 9.0.65 Server - | Apache Tomcat 9.0 ESDA       | Apa 执行中   | 自創 Local Sys    |
|                                                                           | https://tomescapeencorg/       | Apache Tomcat 9.0 ESDATomcat | Apa       | 子動 Local Ser    |
|                                                                           |                                | 🖏 Apache2.2-Zend             | Apa., 執行中 | 目前 Local Sys    |
|                                                                           |                                | App Readiness                | (備妥       | 李助 Local Sys    |

3) In the File Explorer, open the path "C:\esda\_new\apache-tomcat-9.0\webapps". Delete the folders "esda-school" and "school".

| 📙 > 本機 > Windows (C:) > esda_new > Apache_Tomcat_9.0 > webapps |   |                 |                     |        |            |  |
|----------------------------------------------------------------|---|-----------------|---------------------|--------|------------|--|
| (C:)                                                           | ^ | 名稱 ^            | 修改日期                | 調査     | 大小         |  |
| DWS.~BT                                                        |   | docs            | 2022/10/11 上午 11:04 | 楊禽寶科英  |            |  |
| ws.~WS                                                         |   | esda-school     | 2022/10/12 下午 04:05 | 楊禽寬科夾  |            |  |
| 9                                                              |   | examples        | 2022/10/11 上午 11:04 | 楊鑑賞料英  |            |  |
| cover                                                          |   | host-manager    | 2022/10/11 上午 11:04 | 楊潔賞料來  |            |  |
| driver                                                         |   | manager         | 2022/10/11 上午 11:04 | 福熙資料來  |            |  |
| anver                                                          |   | ROOT            | 2022/10/11 上午 11:04 | 福風資料來  |            |  |
|                                                                |   | school          | 2022/11/4 上午 10:50  | 福熙資料來  |            |  |
|                                                                |   | esda-school.war | 2022/10/12 下午 04:06 | WAR 檔案 | 113,348 KB |  |
| 4pp                                                            |   | school.war      | 2022/10/12 下午 04:06 | WAR 檔案 | 4,865 KB   |  |

4) Go to "Services", select "Apache Tomcat 9.0 ESDA", and click "Start Service".

| ● ● 〒 ○ ● ● ● ● ● ● ● ● ● ● ● ● ● ● ● ● |                                |                                  |         |                 |
|-----------------------------------------|--------------------------------|----------------------------------|---------|-----------------|
| 4 🕈 🔟 🖾 🧕                               | 🗟 📓 🕼 🕨 🖬 🕪                    |                                  |         |                 |
| 🧟 屈務 (本機)                               | Q) 服務(本権)<br>創設務               |                                  |         |                 |
|                                         | Apache Tomcat 9.0 ESDA         |                                  | 描述 狀態   | 愈動類型 登入寿分       |
|                                         | 0.000                          | ActiveX Installer (Axinst5V)     | 針對      | 手動 Local Sys    |
|                                         | 10 11 15 15F                   | San Adobe Acrobat Update Service | Ado 執行中 | 自創 Local Sys    |
|                                         |                                | 🚳 AlUoyn Router Service          | \$193   | 手動 (楓 Local Ser |
|                                         | 描述:                            | 🍓 AnyDesk Service                | Any 執行中 | 目動 Local Sys    |
|                                         | Apache Torncat 9.0.65 Server - | 🖏 Apache Tomcat 9.0 EdbTomcat    | Apa     | 于動 Local Ser    |
|                                         | https://ibmcacapache.org/      | 🖏 Apache Tomcat 9.0 ESDA         |         | 日創 Local Sys    |
|                                         |                                | Sector 200 ESDATomcat            | Ape     | 手動 Local Ser    |
|                                         |                                | Apache2.2-Zend                   | Apa 载行中 | 自動 Local Sys    |
|                                         |                                | 🍓 App Readiness                  | 備去      | 手動 Local Sys    |
| Al                                      |                                | Application Host Helper Service  | 第15 動行中 | 用数 Local Svs    |

5) Wait for about 1 minute, then browse the ESDA system again (e.g., https://localhost/school).

#### Note:

If the above methods cannot help solve the problem, please contact the Indicators Section of the EDB.

## **Appendix 5 Enable Port 443 on Windows**

If ESDA cannot be accessed via the school intranet, please enable Port 443 on Windows. To enable Port 80, 443, you need to add these to the Windows Firewall.

1) Go to Firewall Control Panel by selecting "Start" > "Run", and type "firewall.cpl". Click "Advanced Settings" on the left side.

Help protect your PC with Windows Defender Firewall Control Panel Home Windows Defender Firewall can help prevent hackers or malicious software from gaining access to your PC Allow an app or feature through the Internet or a network. through Windows Defender Firewall Private networks Not connected 😔 😔 Change notification settings Turn Windows Defender 🗸 Guest or public networks Connected (^ Firewall on or off Networks in public places such as airports or coffee shops Restore defaults 💡 Advanced settings Windows Defender Firewall state: On Troubleshoot my network Incoming connections:

Incoming connections: Block all connections to apps that are not on the list of allowed apps Active public networks: Retwork 4 Notification state: Notify me when Windows Defender Firewall blocks a new app

2) Click on "Inbound Rules" showing on left side.

| Windows Defender Firewall with Advanced Security         File       Action         View       Help         Windows Defender Firewall with       Inbound Rules         Windows Defender Firewall with       Inbound Rules         Windows Defender Firewall with       Inbound Rules         Windows Defender Firewall with       Inbound Rules         Windows Defender Firewall with       Inbound Rules         Windows Defender Firewall with       Inbound Rules         Windows Defender Firewall with       Inbound Rules         Windows Defender Firewall with       Inbound Rules         Windows Defender Firewall with       Inbound Rules         Windows Defender Firewall with       Inbound Rules         Windows Defender Firewall with       Inbound Rules         Windows Defender Firewall with       Firefox (CI/Program Files/Mozilla Firefox)       Private         Wincrosoft Upnc       Public       Public       Filter by State         Wincrosoft Upnc UcMapi       Public       Filter by Group       Wiew         Wincrosoft Upnc UcMapi       Public       Wiew       Refresh | -                                          | $\times$                   |           |                     |  |   |
|----------------------------------------------------------------------------------------------------|--------------------------------------------|----------------------------|-----------|---------------------|--|---|
| File Action View Help                                                                                                    |                                            |                            |           |                     |  |   |
| 🗢 🔶 🙇 📷 🕞 📓 📷                                                                                                    |                                            |                            |           |                     |  |   |
| Windows Defender Firewall with                                                                                                    | Inbound Rules                              |                            |           | Actions             |  |   |
| Inbound Rules                                                                                                    | Name                                       | Group                      | Profile ^ | Inbound Rules       |  | • |
| Connection Security Rules                                                                                                    | Firefox (C:\Program Files\Mozilla Firefox) |                            | Private   | 🔯 New Rule          |  |   |
| > 🛃 Monitoring                                                                                                    | Firefox (C:\Program Files\Mozilla Firefox) |                            | Private   | Y Filter by Profile |  | • |
|                                                                                                    | Ø Microsoft Lync                           |                            | Public    | Telter bu State     |  |   |
|                                                                                                    | Microsoft Lync                             |                            | Public    | V Price by some     |  |   |
|                                                                                                    | Microsoft Lync UcMapi                      |                            | Public    | Y Filter by Group   |  | • |
|                                                                                                    | Microsoft Lync UcMapi                      |                            | Public    | View                |  |   |
|                                                                                                    | Microsoft Office Outlook                   |                            | Public    | Refresh             |  |   |
|                                                                                                    | Spark .                                    |                            | Public    | Nonesia .           |  |   |
|                                                                                                    | Spark:                                     |                            | Public    | Export List         |  |   |
|                                                                                                    | @(Microsoft.DesktopAppInstaller_1.0.220    | @(Microsoft.DesktopAppIns  | Domai     | 👔 Help              |  |   |
|                                                                                                    | @(Microsoft.Messaging_3.43.27001.0_x64     | @(Microsoft.Messaging_3.4  | All       |                     |  |   |
|                                                                                                    | @(Microsoft.MicrosoftOfficeHub_17.891      | @{Microsoft.MicrosoftOffic | Domai     |                     |  |   |

- 3) Under the "Action", click on "New Rule" on the right-side panel.
- 4) A new window pop-up, please choose "Port" and click the "Next" button.

5) Select "TCP" and "Specific local ports" and fill in "80, 443" and click "Next".

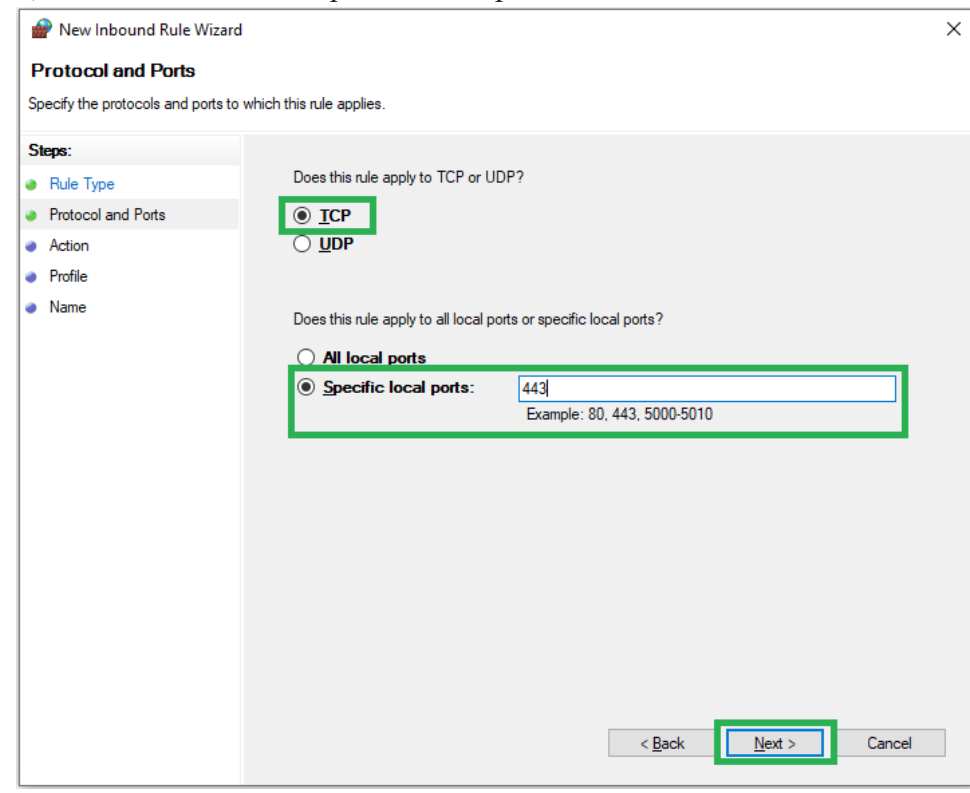

#### 6) Select "Allow the connection" and click "Next".

| 💣 New Inbound Rule Wizard                                                                                                    |                                                                                                    | × |
|----------------------------------------------------------------------------------------------------|----------------------------------------------------------------------------------------------------|---|
| Action                                                                                                    |                                                                                                    |   |
| Specify the action to be taken whe                                                                                                    | n a connection matches the conditions specified in the rule.                                                                                                    |   |
| Steps:                                                                                                    |                                                                                                    |   |
| a Rule Type                                                                                                    | What action should be taken when a connection matches the specified conditions?                                                                                                    |   |
| We van hou our de var we van en enterne enterne ent |                                                                                                    |   |
| Action                                                                                                    | ound Rule Wizard       X         tion to be taken when a connection matches the conditions specified in the rule.       What action should be taken when a connection matches the specified conditions?         of Pots       Image: Connection Connection Connection Connection Connection Connection Connection Connection Connection Connection Connection Security Rule node.         Image: Customize: Customize: Connection       Block the connection         Image: Customize: Connection       Cancel |   |
| Profile                                                                                                    |                                                                                                    | × |
| • Name                                                                                                    | Allow the connection if it is secure     This includes only connections that have been authenticated by using IPsec. Connections     Will be secured using the settings in IPsec properties and rules in the Connection Security     Rule node.     Block the connection                                                                                                    |   |

| 💣 New Inbound Rule Wiza                                                                                                    | ard X                                                                                                    |  |
|----------------------------------------------------------------------------------------------------|----------------------------------------------------------------------------------------------------|--|
| Profile                                                                                                    |                                                                                                    |  |
| Specify the profiles for which th                                                                                                    | is rule applies.                                                                                                    |  |
| Steps:                                                                                                    |                                                                                                    |  |
| Image: Specify the profiles for which this rule applies.         Seps:         Rule Type         Protocol and Ports         Action         Profile         Name         Private         Applies when a computer is connected to its corporate domain.         Profile         Name         Provide         Applies when a computer is connected to a private network location, such as a home or work place.         Public         Applies when a computer is connected to a public network location. |                                                                                                    |  |
| Protocol and Ports                                                                                                    |                                                                                                    |  |
| Action                                                                                                    | Domain                                                                                                    |  |
| Profile                                                                                                    | Applies when a computer is connected to its corporate domain.                                                                                                    |  |
| Name                                                                                                    | <ul> <li>Private         Applies when a computer is connected to a private network location, such as a home         or work place.         Public         Applies when a computer is connected to a public network location.     </li> </ul> |  |
|                                                                                                    | < Back Next > Cancel                                                                                                    |  |

7) Select the "Domain" and "Private" options and click "Next".

8) Fill in "ESDA" and click "Finish".

| 1 | IP New Inbound Rule Wizzed       X         Iame       secfy the name and description of this rule.         Image:       Rule Type         Protocol and Pots       Action         Profile       ESDA         Name       Description (optional): |                           |      |
|---|----------------------------------------------------------------------------------------------------|---------------------------|------|
| N | lame                                                                                                    |                           |      |
| S | ecify the name and description                                                                                                    | of this rule.             |      |
|   |                                                                                                    |                           |      |
| 5 | eps:                                                                                                    |                           |      |
| • | Hule Type                                                                                                    |                           |      |
| • | Protocol and Ports                                                                                                    |                           |      |
| • | Action                                                                                                    | Name                      |      |
| • | Profile                                                                                                    | ESDA                      |      |
| • | Name                                                                                                    | Development to the second |      |
|   |                                                                                                    | Description (optional):   |      |
|   |                                                                                                    |                           |      |
|   |                                                                                                    |                           |      |
|   |                                                                                                    |                           |      |
|   |                                                                                                    |                           |      |
|   |                                                                                                    |                           |      |
|   |                                                                                                    |                           |      |
|   |                                                                                                    |                           |      |
|   |                                                                                                    |                           |      |
|   |                                                                                                    |                           |      |
|   |                                                                                                    |                           |      |
|   |                                                                                                    |                           |      |
|   |                                                                                                    |                           |      |
|   |                                                                                                    | < Back Finish Cance       | el 👘 |
|   |                                                                                                    |                           |      |

## **Appendix 6 Uninstalling ESDA**

System Administrator may follow the procedures below to uninstall ESDA.

#### 1) Open Control Panel and click "Remove Programs".

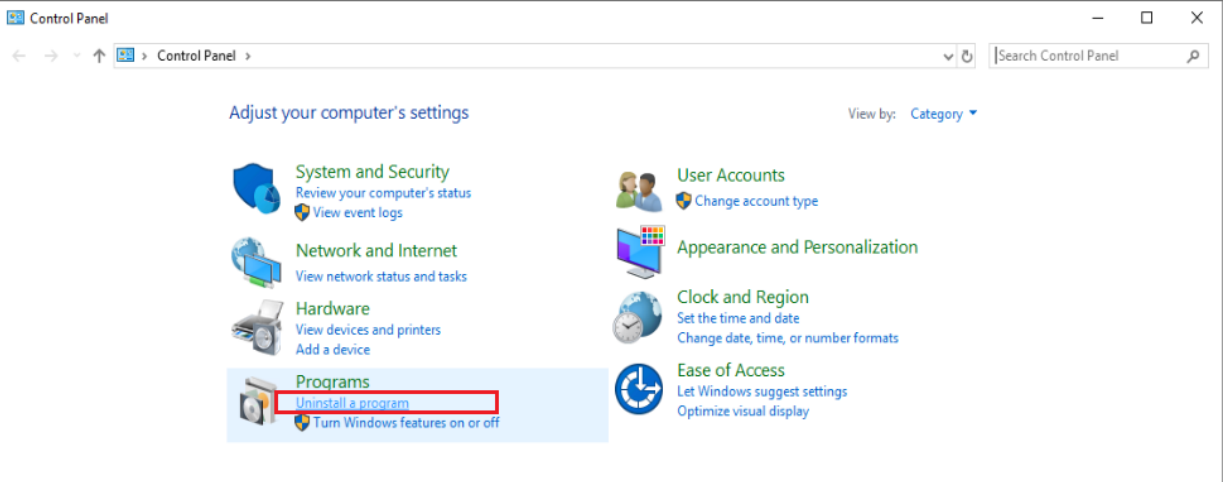

#### 2) Select "ESDA version 5.0.x", click "Uninstall".

| 0                                                       | Programs and Features                 |                                                                                                   |                               |              |            | - (              |       | × |
|---------------------------------------------------------|---------------------------------------|---------------------------------------------------------------------------------------------------|-------------------------------|--------------|------------|------------------|-------|---|
| ÷                                                       | > -> -> -> -> -> -> -> -> -> -> -> -> | anel > Programs > Programs and Features                                                           |                               |              | ע ט Search | Programs and Fea | tures | P |
| Control Panel Home Unir<br>View installed updates To un |                                       | Uninstall or change a program<br>To uninstall a program, select it from the list and then click l | Jninstall, Change, or Repair. |              |            |                  |       |   |
| V Tu<br>off                                             | off                                   | Organize 👻 Uninstall                                                                              |                               |              |            |                  | •     | ? |
|                                                         |                                       | Name                                                                                              | Publisher                     | Installed On | Size       | Version          |       | ^ |
|                                                         |                                       | Browser for SOL Server 2019                                                                       | Microsoft Corporation         | 16/6/2022    | 10.9 MB    | 15.0.2000.5      |       |   |
|                                                         |                                       | ESDA version 5.0.0                                                                                | ATOS                          | 16/6/2022    | 343 MB     | 5.0.0            |       |   |
|                                                         | 1                                     | 😨 Google Chrome                                                                                   | Google LLC                    | 15/6/2022    |            | 102.0.5005.115   |       |   |

3) Click "Yes" to confirm uninstalling ESDA.

| - 🚽 🕆 🏚 > Control I                                                                                           | Danel > Programs > Programs and Features            |                                           |              | ∨ Ö Search | Programs and Features | P |
|----------------------------------------------------------------------------------------------------|-----------------------------------------------------|-------------------------------------------|--------------|------------|-----------------------|---|
| Control Panel Home                                                                                            | Uninstall or change a program                       |                                           |              |            |                       |   |
| View installed updates                                                                                        | To uninstall a program, select it from the list and | then click Uninstall. Change, or Repair.  |              |            |                       |   |
| Turn Windows features on or                                                                                   |                                                     |                                           |              |            |                       |   |
| off                                                                                                    | Organize 👻 Uninstall                                |                                           |              |            | (EE -                 | ( |
|                                                                                                    | Name                                                | Publisher                                 | Installed On | Size       | Version               |   |
|                                                                                                    | ESDA version 5.0.0                                  | ATOS                                      | 16/6/2022    | 343 MB     | 5.0.0                 |   |
|                                                                                                    | Google Chrome                                       | C                                         | 15/6/2022    |            | 102.0.5005.115        |   |
|                                                                                                    | HeidiSQL 11.3.0.629     ESDA Uninstall              | ×                                         | 16/3/2022    | 56.6 MB    | 11.3                  |   |
| → ★ ↑ ○ → Control Parel<br>Control Panel Home<br>View installed updates<br>Turn Windows features on or<br>off | 🛃 Java(TM) 6 Update 4                               |                                           | 16/3/2022    | 98.0 MB    | 6.0.450               |   |
|                                                                                                    | BMicrosoft Help View                                | vant to completely remove ESDA and all of | 16/3/2022    | 12.1 MB    | 2.3.28107             |   |
|                                                                                                    | Microsoft ODBC Driv its components?                 |                                           | 16/3/2022    | 7.24 MB    | 17.7.2.1              |   |
|                                                                                                    | Microsoft OLE DB D                                  |                                           | 16/3/2022    | 9.75 MB    | 18.5.0.0              |   |
|                                                                                                    | Microsoft SQL Serve                                 |                                           | 16/6/2022    | 9.71 MB    | 11.4.7462.6           |   |
|                                                                                                    | Microsoft SQL Serve                                 | Yes No                                    | 16/6/2022    |            |                       |   |
|                                                                                                    |                                                     |                                           |              |            |                       |   |

## **Appendix 7 Cross-Platform Data Migration Procedures**

- 1) Login system as System Administrator.
- 2) In the left directory, click "System Tools" and then click "System Update" to upgrade ESDA to the latest version.

| ESDA                      | E-platform for School Deve                             | elopment & Accountabili                    | ty (ESDA)                  |             |           |
|---------------------------|--------------------------------------------------------|--------------------------------------------|----------------------------|-------------|-----------|
| 「學校發展與問責」都建電子平台           | System Tools / System U                                | Ipdate                                     |                            |             |           |
| and Accountability (ESDA) | System Overview System Up                              | ciate ×                                    |                            |             |           |
| 🖷 Home 👻                  | System Update                                          |                                            |                            |             |           |
|                           | Maintenance Mode                                       | ance Mode before undating                  | the data package           |             |           |
|                           |                                                        |                                            |                            |             |           |
|                           | C Import Offline Data P                                | ackage C Import Off                        | line School-based Survey D | ita Package |           |
| O System Backup           | Link to download Offline<br>The latest version include | Data Package<br>is all historical versions |                            |             |           |
| O System Update           |                                                        |                                            |                            |             |           |
| O System Log              | Online Package List                                    |                                            |                            |             |           |
| *                         | Package Type                                           | Version                                    | Release time               | Description | Action    |
| User Management           |                                                        |                                            |                            |             | No Update |

 Click "System Setting". The school's Registration Key can be obtained under "System Registration".
 School Badge Upload

|   | School badge (   | phoad                                                                                 |
|---|------------------|---------------------------------------------------------------------------------------|
|   | C Reset          | Upload Upload Image of 250 x 100 Pixels or 250% ratio size [JPG/JPEG/PNG File Format] |
| E | System Registr   | ation                                                                                 |
|   | School Level     | Secondary School                                                                      |
| C | Registration Key |                                                                                       |

4) Click "System Backup" and click "Manual Backup". The system will generate a backup file to the backup file directory.

| System Overview • System Ba | ickup ×     |                        |                |                              |
|-----------------------------|-------------|------------------------|----------------|------------------------------|
| System Backup               |             |                        |                | Screen ID: system-backup-001 |
| Program Package Version:    | v5.1.13     | Data Package Version:  | v1.3.5         |                              |
| Installation Directory:     | D:\esda_new | Backup file directory: | D:\esda_backup |                              |
| Manual backup               |             |                        |                |                              |
| Database backup recor       | ds          |                        |                |                              |
| File Name                   | Backup Date | Backup Method          | Action         |                              |
|                             |             | No Data                |                |                              |
|                             |             |                        |                |                              |

Note:

- System Administrator, please move the backup file to a safe place.
- 5) Install ESDA on a new server. Please refer to Section 1.2 for details.

6) Select the "School Level" and paste the Registration Key obtained from Step 3, then click "Register".

| School Badg    | ge Upload             |                       |                                |        |   |  |            |
|----------------|-----------------------|-----------------------|--------------------------------|--------|---|--|------------|
| Q Reset        | • Upload              | 400.01                |                                |        |   |  |            |
|                | Upload image of 250 x | 100 Pixels or 200% ra | nio size (JPG/JPEG/PNG File Fi | ormatj |   |  |            |
| System Regi    | istration             |                       |                                |        |   |  |            |
| School Level   | Select                |                       |                                |        |   |  |            |
| Registration I | Key                   | -                     | -                              | -      | - |  |            |
|                |                       |                       |                                |        |   |  | 🖉 Register |

- 7) Repeat Step 2 to upgrade ESDA to the latest version on the new server.
- 8) Repeat Step 4 to generate a backup file directory on the new server.
- 9) Save the backup file obtained from Step 4 of the old server to the backup file directory of Step 8, then unzip the backup file.

| > This PC > Local I | Disk (C:) 👌 backup |                                   |                   |                 | ~ Č  | ) )  | O Search b |
|---------------------|--------------------|-----------------------------------|-------------------|-----------------|------|------|------------|
|                     | Name               |                                   | Date modified     | Туре            |      | Size |            |
| *                   | ESDA-503-2         | 2022-02-10-091212.zip             | 10/2/2022 9:12 am | Compressed (zip | ped) | 27   | 4,504 KB   |
| *                   |                    |                                   |                   |                 |      |      |            |
| *                   |                    |                                   |                   |                 |      | ×    |            |
| Å                   | <i>←</i>           | Extract Compressed (Zipp          | ed) Folders       |                 |      |      |            |
|                     |                    | Select a Destination an           | d Extract Files   |                 |      |      |            |
| (10)                |                    | Files will be extracted to this f | older:            |                 |      |      |            |
| ersonal             |                    | C:\backup\ESDA-503-2022-0         | 02-10-091212      | Brow            | se   |      |            |
|                     |                    | Show extracted files when         | complete          |                 |      |      |            |
|                     |                    |                                   |                   |                 |      |      |            |
|                     |                    |                                   |                   |                 |      |      |            |
|                     |                    |                                   |                   |                 |      |      |            |
|                     |                    |                                   |                   |                 |      |      |            |
|                     |                    |                                   |                   |                 |      |      |            |
| C)                  |                    |                                   |                   |                 |      |      |            |
| C:)                 |                    |                                   |                   |                 | 6    |      |            |
|                     |                    |                                   |                   | Extract         | Canc | ei   |            |

## 10) Run Restore Tool.exe as System Administrator.

| Name          | ^         | Date modified       | Туре               | Sizo       |  |
|---------------|-----------|---------------------|--------------------|------------|--|
| Name          |           | Date modified       | туре               | SIZE       |  |
| 🖕 📙 app       |           | 10/2/2022 9:19 am   | File folder        |            |  |
| 📜 📜 runtime   |           | 10/2/2022 9:19 am   | File folder        |            |  |
| Z esda-scho   | ol.war    | 26/1/2022 9:48 am   | WAR File           | 109,557 KB |  |
| 🖈 📄 esda-scho | ol-db.bak | 10/2/2022 9:12 am   | BAK File           | 160,900 KB |  |
| 🖈 💿 packager. | Ш         | 23/12/2021 2:54 pm  | Application extens | 256 KB     |  |
| Readme.t      | đ         | 20/12/2021 11:56 am | Text Document      | 1 KB       |  |
| 🔝 Restore To  | ol.exe    | 23/12/2021 2:54 pm  | Application        | 19 KB      |  |
| 📓 Restore To  | ol.ico    | 23/12/2021 2:54 pm  | lcon               | 4 KB       |  |
| Zz school.wa  | r         | 26/1/2022 9:43 am   | WAR File           | 4,047 KB   |  |

onal

#### 11) The data recovery will be started.

| Restore Tool -                                                                                              | $\times$ |
|----------------------------------------------------------------------------------------------------|----------|
| Running<br>Tomcat stopped.<br>Database restored<br>Program restored<br>Tomcat started<br>Restore successful |          |

#### Note:

If error is found during the restoration, please send the log file ( $\alpha$ ) to the Indicators Section of EDB.

| This PC                                           | » New Volume (D:) » esda_backup » ESDA-519-2022-06-20-22                          | 1 app |
|---------------------------------------------------|-----------------------------------------------------------------------------------|-------|
| Quick access Desktop Downloads Documents Pictures | Name<br>JavaFXApp.jar<br>log.txt<br>mssql-jdbc-9.4.0.jre8.jar<br>Restore Tool.cfg |       |

-- End --